# **ONE**<sup>®</sup> ID Local Registration Authority Training

# How to support ONE <sup>®</sup> ID within your organization

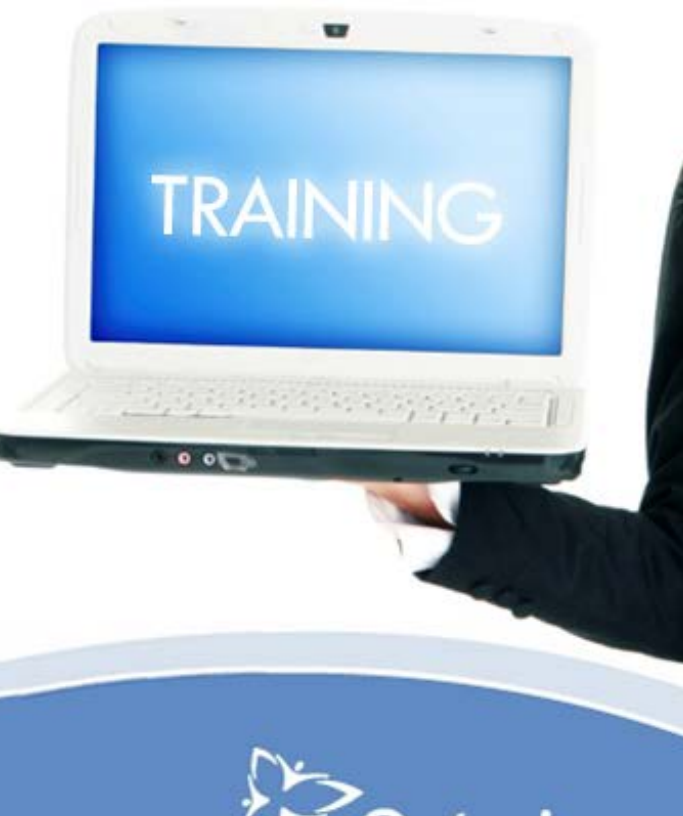

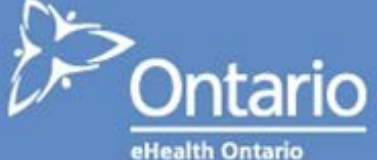

# Agenda

- 1. ONE  $^{\mathbb{R}}$  ID Overview
- 2. LRA Role
- 3. Privacy and Security
- 4. LRA Online Registration System
- 5. Register New Individuals
- 6. Registrant Modification
- 7. Self-Management
- 8. ONE<sup>®</sup> ID Support

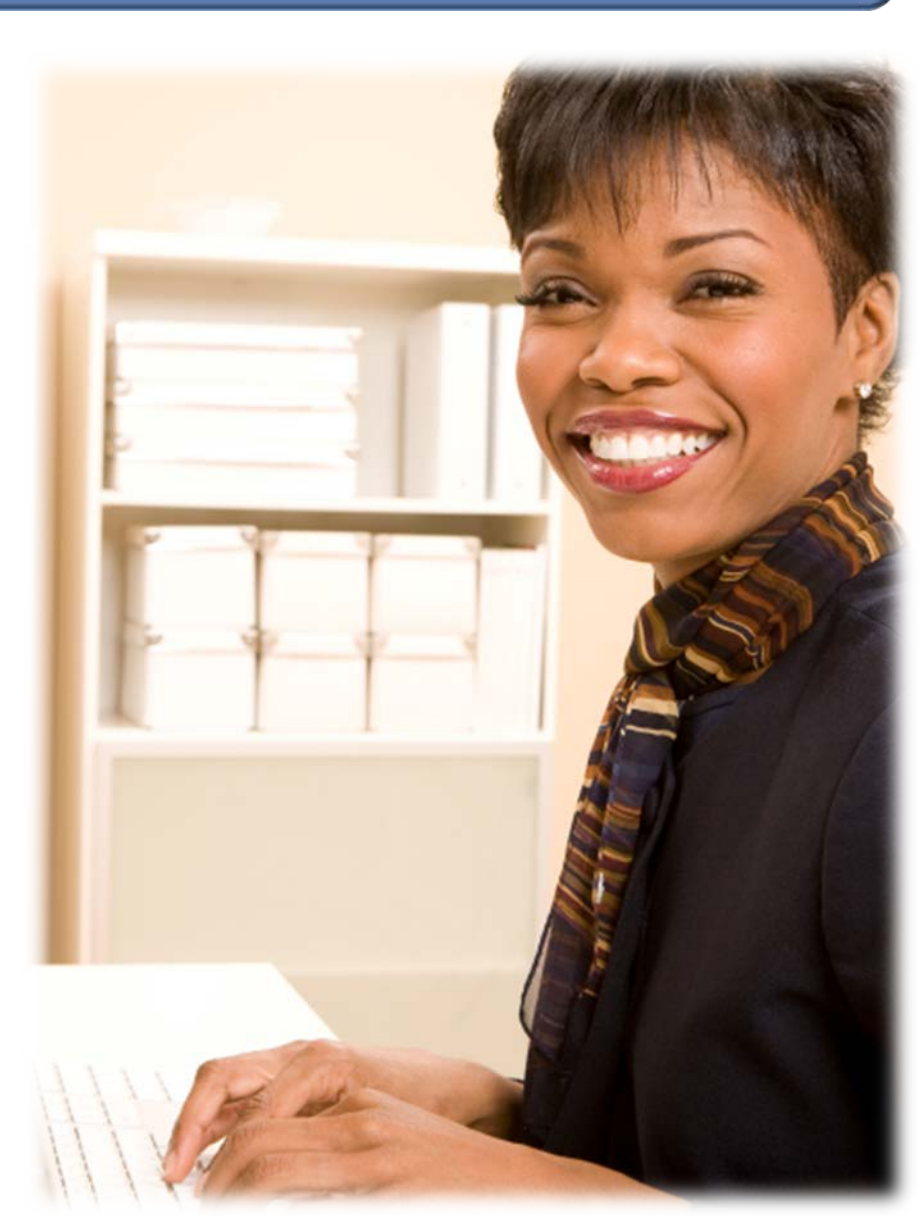

# ONE<sup>®</sup> ID Overview

### What is ONE<sup>®</sup> ID?

- ONE<sup>®</sup> ID is eHealth Ontario's identity and access management service
- A set of systems and processes that enables trusted and secure access to eHealth applications for healthcare providers throughout the province

### Why is ONE<sup>®</sup> ID important?

- Establishing <u>identity assurance</u> increases trust and security during the transmission of sensitive and Personal Health Information (PHI)
- Implementing <u>access management</u> controls means that only authorized users can access and use eHealth services

# ONE<sup>®</sup> ID Overview

### How ONE <sup>®</sup> ID Works:

- Identity information of prospective users is verified through a managed registration process
- Identity information is then entered into the ONE<sup>®</sup> ID system and used to create an electronic credential (i.e. user account) which is tied to the registrant's "real world" identity
- This credential, in turn, is enrolled for access to the appropriate services

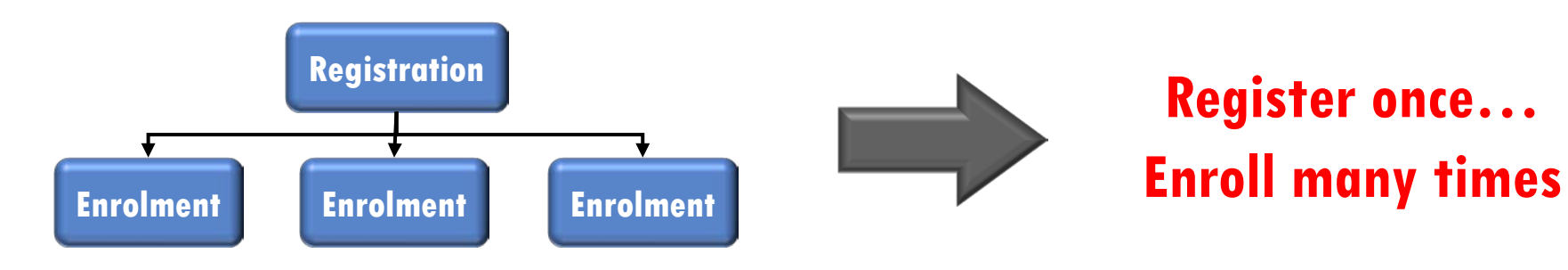

### **ONE**<sup>®</sup> **ID Overview** – Key Concepts

There are 3 key concepts in  $ONE^{(R)}$  ID:

# 1. Sponsorship

• Entitlement of individuals to access information

### 2. Registration

• Verification of the real-world identity of users with an appropriate assurance level

### 3. Enrolment

• Specific access to a service granted to a registrant

ONE<sup>®</sup> ID operates under an authorization framework established by trust titled **Sponsorship**:

• Sponsorship creates a chain of accountability:

Beginning from the Service Owner to the Sponsoring Organization to the Individual Sponsor to the End User

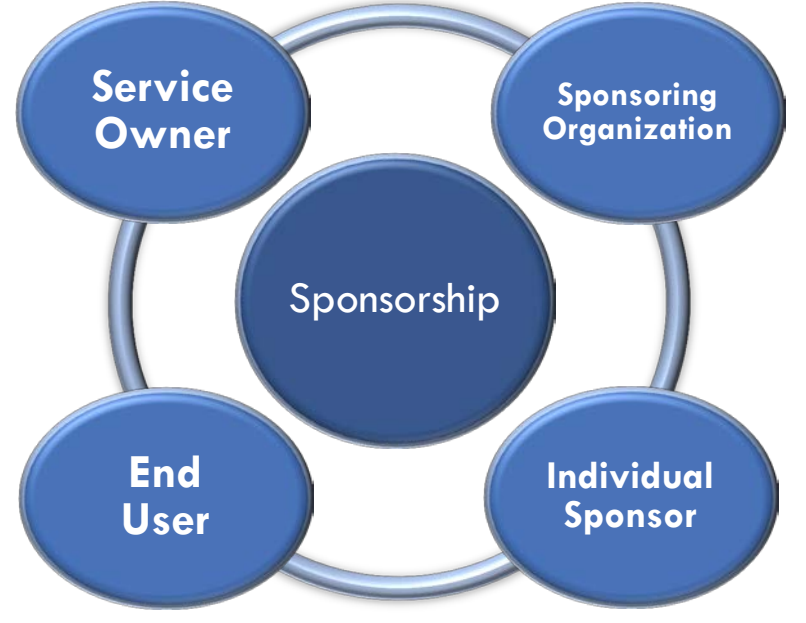

#### Service Owner:

- The ultimate sponsor and owner of a service
- Sets the eligibility criteria for access and may authorize other organizations to sponsor end users

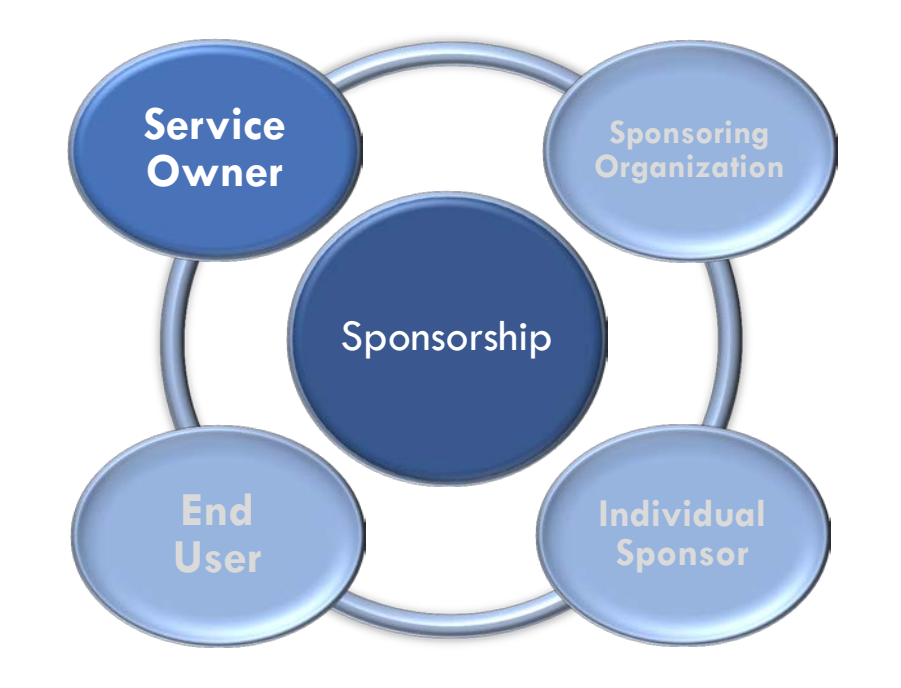

### **Sponsoring Organization:**

- Authorized by the service owner as the sponsor of a service
- Represented by a Legally Responsible Person (LRP)
- An LRP is an individual with authority to sign a Legal Agreement on behalf of their organization. An LRP's responsibilities include:
  - Nominating Local Registration Authorities (LRAs)
  - Identifying Individual Sponsors
  - Overseeing ONE<sup>®</sup> ID processes in their organization

<u>Note:</u> If the LRP does not have visibility into the ONE<sup>®</sup> ID operations of their organization, we recommend that they identify a **Delegate** who does.

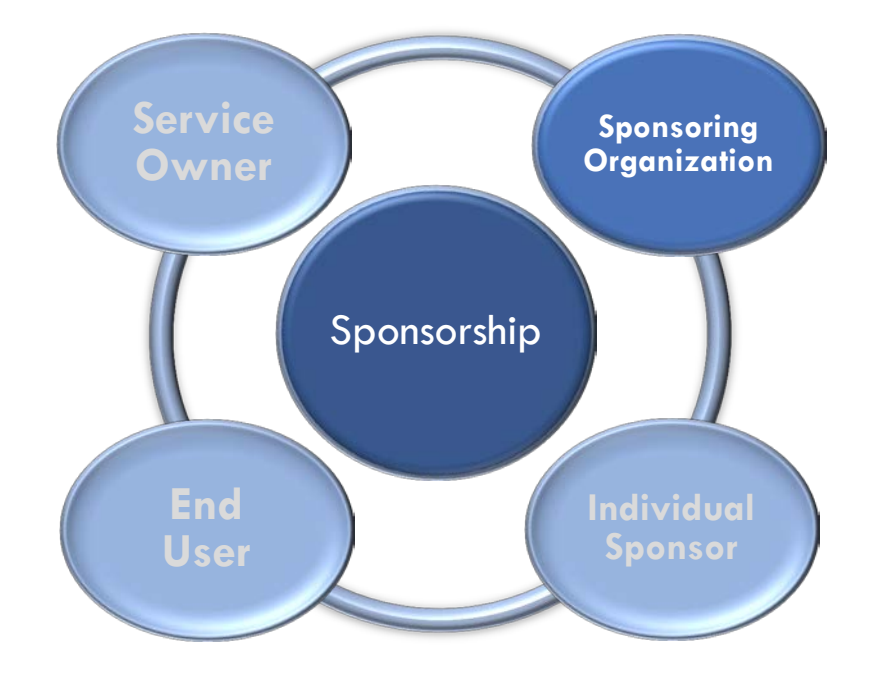

#### Individual Sponsor ("Sponsor"):

• An individual who acts on behalf of their organization to identify end users of a service

Note: An individual may be both the Sponsor and the LRP in their organization

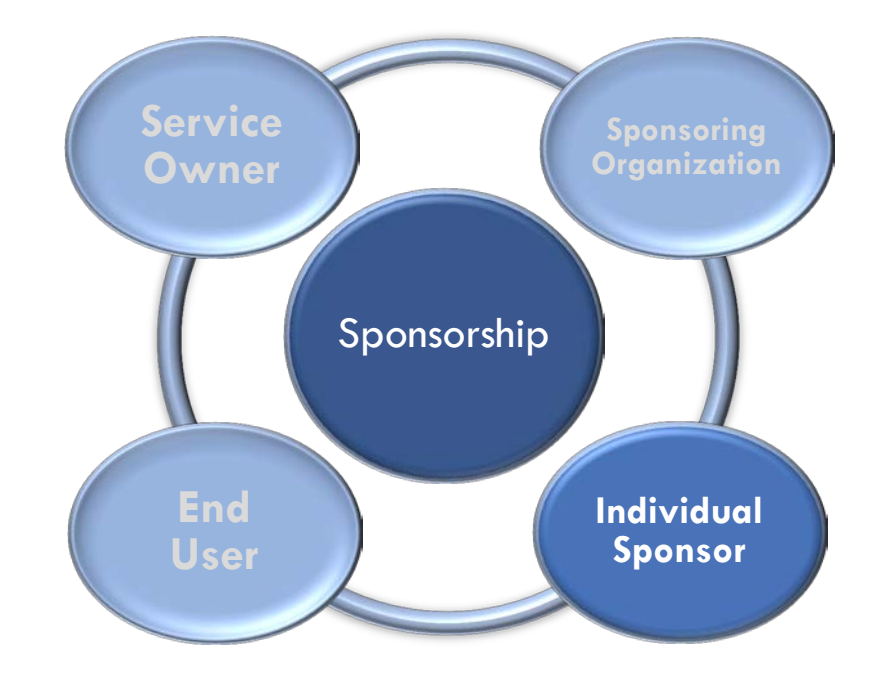

#### End User:

 An individual with authorized access to eHealth service(s) granted by the Sponsor

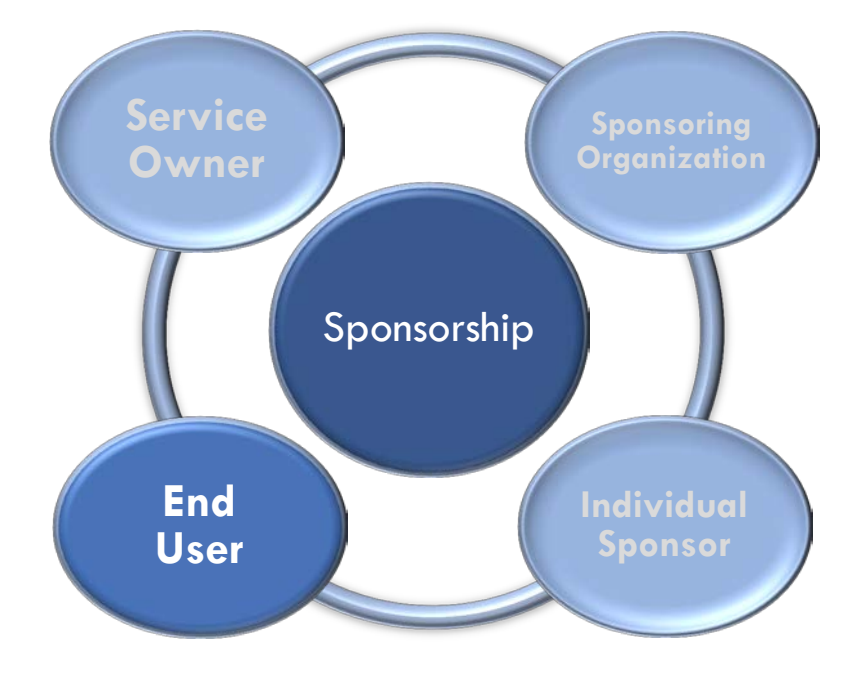

### Registration

The process of validating an individual's identity and creating their ONE<sup>®</sup> ID account is known as **Registration**.

- Identity Validation: Identity must be validated to a requisite Assurance Level corresponding to the rigour of proof used. Assurance Level Two (AL2) is the minimum assurance level necessary for access to personal health information.
- Data Collection: Each ONE<sup>®</sup> ID account is tied to an individual's "real world" identity. During registration, an individual's identity information is captured in the system including their Legal Name, Gender, and Date of Birth.

### **Registration – Identity Validation**

**Assurance Level Two** Registration requires:

1. The <u>in-person</u> review of at least one (1) eHealth Ontario approved Primary Identity Document

### AND

- 2. Any one (1) of the following Secondary Verification options:
  - A) Supplemental Validation
  - **B)** Professional License Number
  - C) Identity Document Validation (Primary or Secondary)

All forms of identifying documents must indicate the applicant's name and be current. Combined, they must contain a photo, confirm the applicant's **Legal Name**, **Gender**, and **Date of Birth**.

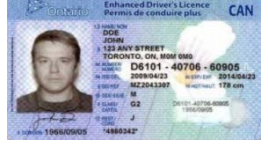

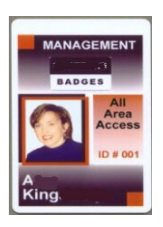

### **Registration – Identity Validation**

#### Secondary Verification Options:

### A) Supplemental Validation

- Registrant has a prior professional relationship with the LRA of ≥12 months
   OR
- Met at registrant's practice location

### B) Professional License Number

LRA validates
 license number via
 applicable
 professional
 college website

### C) Identity Document Validation

LRA validates an
eHealth Ontario
approved Primary
Identity Document
OR
Secondary Identity
Document

### **Registration – Data Collection**

### All data collected during the registration process must be recorded as part of the registrant record, including:

- The registrant's First and Last Names (both preferred and legal), Gender, and Date of Birth
- The type, number and expiry date (if applicable) of the Primary Identity Document
- The type of the Secondary Identity Document <u>or</u> the context used for Supplemental Validation
- The registrant's professional license information (if applicable)

Additionally, you are also required to enter the registrant's contact email address and phone number for security and service support purposes.

### **Registering Organization Model**

#### What is the Registering Organization Model?

- Leverages an organization's existing internal identity validation process for registration into ONE<sup>®</sup> ID
  - Registrants need not present identity documents face-to-face to the LRA. The LRA enters the registrant's core identity information in the system.

#### How does an organization implement this model?

• The LRP or their delegate must provide approval for its use and complete a questionnaire for assessment confirming that the organization's internal process meets AL2 requirements

### Enrolment

**Enrolment** establishes an individual's entitlement to use a service by authorizing their account for access. Before being enrolled:

- Sponsorship for the service must be established
- The account must have the requisite assurance level

Depending on the service, you may need to capture information beyond the user's authorization for access. Different services have various roles and/or attributes depending on the type of user or access required.

All roles and attributes should be validated by the sponsor prior to enrolment being completed.

### The Registration and Enrolment Process

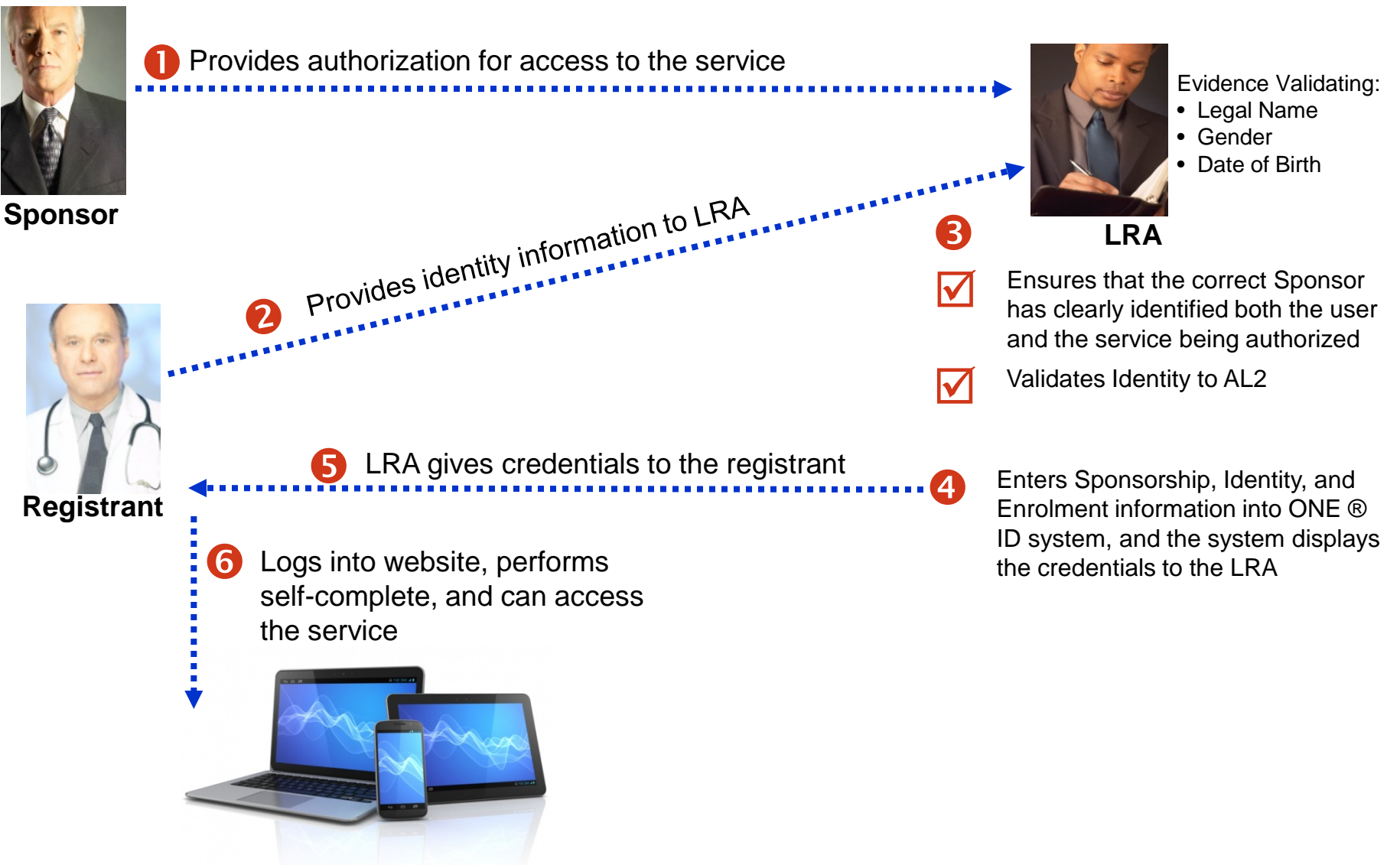

### The LRA Role

As an LRA, your responsibilities extend beyond the registration and enrolment of end users. You are the first point of contact for ONE<sup>®</sup> ID related matters within your organization.

Specific responsibilities include:

- Manage ONE<sup>®</sup> ID processes and ensure policy compliance
- Process adds, changes, deletions of end users on an ongoing basis
- Answer registration and enrolment questions from end users
- Help activate user accounts
- Liaise between eHealth Ontario and your organization

The ONE<sup>®</sup> ID Registration process requires LRAs to deal with sensitive information regarding their users. Hence, it is important to understand the privacy and security principles.

### What is privacy?

• Privacy is an individual's right to control the collection, use, or disclosure of his/her personal information

#### What is information security?

 Information security means protecting information and information systems from unauthorized access, use, disclosure, disruption, modification, perusal, inspection, recording, or destruction

# **Personal Information**

Personal information means recorded information about you:

- Name
- Age
- Address
   Education
- Gender
   Medical or Employment history

Personal information recorded as part of the registration process:

- 1. Name
- 2. Gender
- 3. Date of birth
- 4. Primary identity document number

As an LRA, you are responsible for protecting the privacy and security of the personal information collected during the registration process.

- Do **not** retain any of the identity documents originals or photocopies
- Do not record any information about an individual other than the information required in the ONE<sup>®</sup> ID system
- Do **not** disclose any personal information collected
- Store any temporarily retained registration paperwork in a locked cabinet
- Follow your organization's document retention policies
  - If your organization requires disposal of paperwork, ensure it is done securely
- Do **not** email personal information (e.g. identity information, user passwords, etc.)

A **privacy incident** is the suspected unauthorized collection, use, disclosure, retention, or destruction of personal information that is not in accordance with applicable legislation or other privacy standards.

An incident may be real or perceived, intentional or inadvertent.

Contact eHealth Ontario immediately if you suspect a breach of privacy or security, such as:

- Personal information is stolen and used to perpetrate identity theft
- Documentation for destruction is disposed of in a manner other than secure shredding (cross-cut shredding is acceptable)

# The ONE<sup>®</sup> ID System

The **ONE**<sup>®</sup> **ID** system is a web interface that allows an LRA to perform the following activities:

- Register new individuals to create their ONE<sup>®</sup> ID accounts
- Record identity document information to bring users up to AL2
- Maintain users' preferences to keep them current
- Enroll users into new services
- Update identity information for users

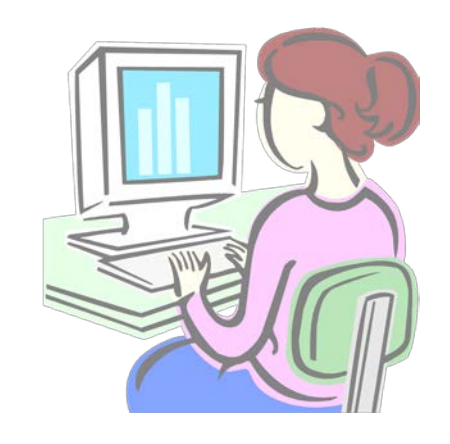

# Log in to ONE<sup>®</sup> ID

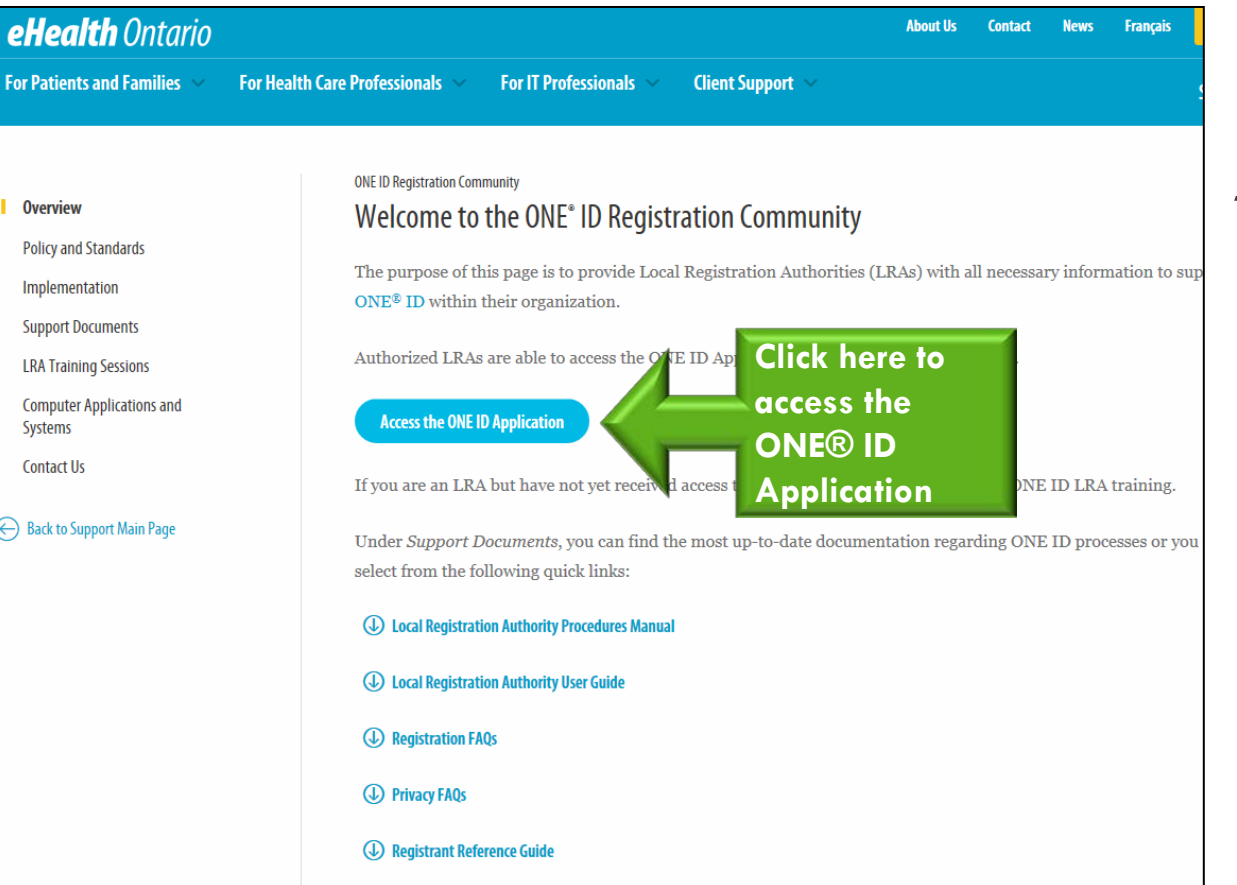

### Log in to ONE<sup>®</sup> ID

1. Go to: <u>https://www.ehealthontario.on.ca/</u>

#### <u>one-id-Ira</u>

2. Click Access the ONE<sup>®</sup> ID Application

# Log in to $ONE^{(R)}$ ID

| Ontario<br>eHealth Ontario<br>cyberSanté Ontario                                             | Identity & Access Management<br>Help Links | Lo | g in to ONE <sup>®</sup> ID                           |
|----------------------------------------------------------------------------------------------|--------------------------------------------|----|-------------------------------------------------------|
| ONE® ID identity and access management enables secure access to eHealth services.            |                                            | 3. | Enter your ONE <sup>®</sup> ID<br>Login ID & Password |
| Please log in with your login ID and password.  *Login Login Forgot Login ID Forgot Password |                                            | 4. | Click <b>Login</b>                                    |
|                                                                                              |                                            |    |                                                       |

# Log in to $ONE^{(R)}$ ID

| Ontario<br>stealth Ontario<br>syberSanté Ontario                                                                                                    | Lo | g in to ONE <sup>®</sup> ID         |
|----------------------------------------------------------------------------------------------------|----|-------------------------------------|
| RSA Token Challenge     Enter PIN and Secure Token Number  On this screen you should enter the PIN you have previously created for this token and the number displayed on the token. You must then click on the <confirm> button.  If you are using your token for the first time and have not previously created a PIN for it, or the PIN has been reset by the eHealth Ontario Service Desk, please leave the PIN field blank.</confirm> | 5. | Enter your RSA PIN and<br>Tokencode |
| Click here if you would like futher information about the completion of this screen. Username PEARL.SHAW@ONEID.ON.CA PIN Leave this field blank if a PIN needs to be created for this token. Tokencode                                                                                                    | 6. | Click <b>Confirm</b>                |
| Confirm Cancel                                                                                                    |    |                                     |

# ONE<sup>®</sup> ID Home Page

Home New Request V My Profile Help Links Logout

**Identity & Access Management** 

Home

Welcome to the ONE ID Identity and Access Management System. As a Local Registration Authority, you can use the system to process registration and enrolment requests. Please use the menus above to begin.

ATTENTION: A new registration option, Supplemental Identity Validation, is available within the Documents drop down list. Under approved circumstances, this option may be used in lieu of a Secondary Identity Document. Please visit the Registration Community Site, www.ehealthontario.ca/ra, for more details.

User Status Dashboard:

Pending Status (You will be notified via e-mail when the dashboard is updated)

No Records Found

Successful Status (in the last 7 days)

No Records Found

ONE<sup>®</sup> ID Home Page

- 1. System notices
- Summary of pending & successful registrations and modifications

Acceptable Use Policy Privacy Statement

# **Register and Enroll New Individuals**

| lome                                                                                                    | Individual       |  |
|----------------------------------------------------------------------------------------------------|------------------|--|
| Welcome to the ONE ID Identity and Access Management System. As a Local Registration Authority, you can use the system to process registration and enrolment requests. Please use the menus above to begin.<br>ATTENTION: A new registration option, Supplemental Identity Validation, is available within the Documents drop down list. Under approved circumstances, this option may be used in lieu of a Secondary Identity Document. Please visit the Registration Community Site, www.ehealthontario.ca/ra, for more details. |                  |  |
|                                                                                                    |                  |  |
| No Records Found                                                                                                    | No Records Found |  |
|                                                                                                    |                  |  |

To begin:

 On the Home screen, click New Request and Individual

Acceptable Use Policy Privacy Statement

### **Overview: Registration and Enrolment Steps**

### Verification & Sponsorship

1.

Select the date verification was performed and the sponsoring organization; confirm that authorization for the request was received. Identify Individual

2.

Prevent duplicates by determining whether a registrant already exists before creating the record. **Registrant Profile** 

3.

#### Enter:

- Preferences
- Service Desk
   Challenge Questions
- Identity Document(s)
- Professional Designation(s)

# **Step 1: Verification & Sponsorship**

#### Verification and Sponsorship

Please select the person that verified the individual's identity and the organization that is sponsoring the change.

| "Verified On: Dec 💌 01 💌                                                                                            | 2014                                  |                                             |  |
|----------------------------------------------------------------------------------------------------|---------------------------------------|---------------------------------------------|--|
| Registration Agent                                                                                                  |                                       | Selected: <b>Pearl Shaw</b>                 |  |
| Pearl Shaw                                                                                                    | PEARL.SHAW@ONEID.ON.CA                |                                             |  |
|                                                                                                    |                                       |                                             |  |
|                                                                                                    |                                       |                                             |  |
|                                                                                                    |                                       |                                             |  |
|                                                                                                    |                                       |                                             |  |
|                                                                                                    |                                       |                                             |  |
| Authorization for this request wa                                                                                   | as received from a recognized sponsor |                                             |  |
| Sponsoring Organization                                                                                             |                                       | Selected: The Toronto East General Hospital |  |
| The Toronto East General Host                                                                                       | spital                                |                                             |  |
|                                                                                                    |                                       |                                             |  |
| 1                                                                                                    |                                       |                                             |  |
|                                                                                                    |                                       |                                             |  |
|                                                                                                    |                                       |                                             |  |
|                                                                                                    |                                       |                                             |  |
|                                                                                                    |                                       |                                             |  |
|                                                                                                    |                                       |                                             |  |
| Available Services                                                                                                  |                                       |                                             |  |
| Available Services<br>Application_Owner                                                                             |                                       |                                             |  |
| Available Services<br>Application_Owner<br>DPV                                                                      |                                       |                                             |  |
| Available Services<br>Application_Owner<br>DPV<br>eHealth Services Portlets                                         |                                       |                                             |  |
| Available Services<br>Application_Owner<br>DPV<br>eHealth Services Portlets<br>EMPI<br>ENI B                        |                                       |                                             |  |
| Available Services<br>Application_Owner<br>DPV<br>eHealth Services Portlets<br>EMPI<br>ENLB<br>Enterprise Reporting |                                       |                                             |  |
| Available Services<br>Application_Owner<br>DPV<br>eHealth Services Portlets<br>EMPI<br>ENLB<br>Enterprise Reporting |                                       |                                             |  |
| Available Services<br>Application_Owner<br>DPV<br>eHealth Services Portlets<br>EMPI<br>ENLB<br>Enterprise Reporting |                                       |                                             |  |

### Verification/Sponsorship

- 1. Capture date verified
- 2. If authorization was received, place a checkmark in the **Authorization** box
- 3. Select the organization sponsoring the individual's enrolment
- 4. Ensure the requested service is available
- 5. Click **Next**

# **Step 2: Identify Individual**

| Understande Ontario<br>oyberSante Ontario<br>Home<br>Home<br>Home<br>Home<br>Home<br>Home<br>Home<br>Home                                    | Invitations + Search + New Request + My Profile Help Links Log                                                                                                    |
|----------------------------------------------------------------------------------------------------|----------------------------------------------------------------------------------------------------|
| Provide Existing ONE ID Login ID<br>Login ID:<br>Provide Regulatory College Information<br>Regulatory<br>College:<br>Registration<br>Number: | Provide Identity Information<br>Title: Mrs. ▼<br>*First Name: Rita<br>Middle Names:<br>*Last Name: Sinclair<br>*Legal First Name: Rita<br>*Legal Last Name: Sinclair<br>*Legal Last Name: Sinclair<br>*Date of Birth: Jan ▼ 01 ▼ 1970<br>Search |
| Search Results To add a new registrant, you must begin by performation                                                                       | ming a search for existing individuals.           New Registration         Modify Registration         Cancel                                                                                                    |

### **Identify the Individual**

- 1. Enter the individual's:
  - First & Last Name

Note: Legal First and Last Name will self-populate

- Gender
- Date of Birth
- 2. Click Search

Asterisk (\*) denotes required field.

# **Step 2: Identify Individual**

| eHealth Ontario<br>cyberSanté Ontario<br>Hor<br>entify Individual<br>the Login ID or Regulatory College to search for                        | Identity & Access Manag<br>Invitations - Search - New Request - My Profile Help Links<br>existing registrant. If you don't have this information, please enter the individual's                                                                                                    |
|----------------------------------------------------------------------------------------------------|----------------------------------------------------------------------------------------------------|
| Provide Existing ONE ID Login ID<br>Login ID:<br>Provide Regulatory College Information<br>Regulatory<br>College:<br>Registration<br>Number: | Provide Identity Information   Title:   Midel Names:   *Last Name:   Sinclair   *Legal First Name:   Rita   *Legal Last Name:   Search     Search     Provide Identity Information     Title:   Mission   *First Name:   Rita   *Legal First Name:   Sinclair   *Legal Last Name:   Sinclair   *Gender:   Female •   *Date of Birth:   Jan • 01 • 1970     Search |
| earch Results                                                                                                    | New Registration Modify Registration Cance                                                                                                    |

#### Identify the Individual

#### 3. Click New Registration

Asterisk (\*) denotes required field.

| Ontario<br>Effealth Ontario<br>CyberSanté Ontario Home New Req                                                                                                    | Identity & Access Management            |
|----------------------------------------------------------------------------------------------------|-----------------------------------------|
| Registrant                                                                                                    |                                         |
| Mrs. Rita Sinclair         Female, born Jan 1, 1970, legal name Rita Sinclair         ☑ (set contact email)         ☑ (set contact phone)         器 English (change)                                                                                                    | Rudimentary Assurance                   |
| Challenge<br>Questions       Documents       Professional<br>Designation       Enrolments         Add       No questions defined.       No questions defined.       Image: Second Second | Save Cancel                             |
|                                                                                                    | Acceptable Use Policy Privacy Statement |

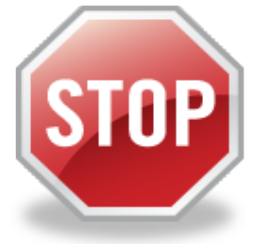

Before proceeding, verify that the information entered so far is correct.

If there are errors:

- 1. Click Cancel
- 2. Re-enter the information
- 3. Search again on the corrected information

| Ontario<br>EHealth Ontario<br>CyberSanté Ontario Home New R                                                                                                    | Identity & Access Management<br>request - My Profile Help Links Logout |                                           |
|----------------------------------------------------------------------------------------------------|------------------------------------------------------------------------|-------------------------------------------|
| Registrant<br>Mrs. Rita Sinclair<br>Female, born Jan 1, 1970, legal name Rita Sinclair<br>(set contact email)<br>(set contact phone)                                                                                                    | Rudimentary Assurance                                                  |                                           |
| English (change) Challenge Questions Documents Designation Enrolments Add No guestions defined                                                                                                    |                                                                        |                                           |
|                                                                                                    |                                                                        |                                           |
| This record is not yet complete. Please address the issues below before proceeding. <ul> <li>Service desk challenge questions have not yet been entered.</li> <li>Please enter a valid contact email address for this individual.</li> </ul> | re                                                                     | informed of the<br>emaining details to be |
| <ul> <li>Please enter a valid phone number for this individual.</li> </ul>                                                                                                    | Acceptable Use Policy Privacy Statem                                   | ecord can be saved.                       |

| Ş | Ontario<br>eHealth Ontario<br>cybersante Ontario                                                                       | Identity & Access Management<br>New Request - My Profile Help Links Logour |
|---|----------------------------------------------------------------------------------------------------|----------------------------------------------------------------------------|
|   | Registrant                                                                                                    |                                                                            |
|   | Mrs. Rita Sinclair<br>Female, born Jan 1, 1970, legal name Rita Sinclair                                               | 😭 🚖 🚖<br>Rudimentary Assurance                                             |
|   | <ul> <li>(set contact email)</li> <li>(set contact phone)</li> <li>English (change)</li> </ul>                         |                                                                            |
|   | Challenge<br>Questions     Documents     Professional<br>Designation     Enrolments       Add<br>No questions defined. |                                                                            |
|   | At any time, you can click                                                                                             |                                                                            |
|   | registration process.                                                                                                  | Cancel                                                                     |
|   | All previously entered                                                                                                 |                                                                            |
|   | dura is discurded.                                                                                                    | Acceptable Use Policy Privacy Statement                                    |

| Contario<br>Health Ontario<br>CyberSante Ontario                                                                                                    | Identity & Access Management<br>st - My Profile Help Links Logout | Preferences                |
|----------------------------------------------------------------------------------------------------|-------------------------------------------------------------------|----------------------------|
| Registrant                                                                                                    |                                                                   | 1. Click set contact email |
| Mrs. Rita Sinclair<br>Female, born Jan 1, 1970, legal name Rita Sinclair                                                                                                    | Rudimentary Assurance                                             |                            |
| Image: Set contact email       Image: Set contact phone)       Image: Set Contact phone)       Image: Set Contact phone)                                                                                                 |                                                                   |                            |
| Challenge Documents Professional Enrolments                                                                                                    |                                                                   |                            |
| Add                                                                                                    |                                                                   |                            |
| No questions defined.                                                                                                    |                                                                   |                            |
|                                                                                                    |                                                                   |                            |
|                                                                                                    |                                                                   |                            |
|                                                                                                    |                                                                   |                            |
|                                                                                                    |                                                                   |                            |
| This record is not vet complete. Please address the issues below before proceeding                                                                                                    |                                                                   |                            |
| <ul> <li>Service desk challenge questions have not yet been entered.</li> <li>Please enter a valid contact email address for this individual.</li> <li>Please enter a valid phone number for this individual.</li> </ul> | Save Cancel                                                       |                            |
|                                                                                                    | Accentable Use Policy Privacy Statement                           |                            |
| by berdante Ontario<br>Home New Request                                                                                           | Ontario<br>Health Ontario                                                                                              |      |                          | O.<br>Identit | NE®<br>y & Access Ma | ID     |
|----------------------------------------------------------------------------------------------------|----------------------------------------------------------------------------------------------------|------|--------------------------|---------------|----------------------|--------|
| Profesences                                                                                                    | cyberSanté Ontario                                                                                                    | Home | New Request <del>•</del> | My Profile H  | elp Links            | Logout |
| *Contact Email rita.sinclair@tegthospital.on.ca<br>*Contact Phone Number 123-456-1230<br>Preferred Language: English<br>OK Cancel | Preferences                                                                                                    |      |                          |               |                      |        |
|                                                                                                    | *Contact Email rita.sinclair@tegthospital.on.ca<br>*Contact Phone Number 123-456-1230<br>Preferred Language: English v |      |                          |               | OKCan                | cel    |
|                                                                                                    |                                                                                                    |      |                          |               |                      |        |

Asterisk (\*) denotes required field.

#### Preferences

- 2. Enter the contact email address
- 3. Enter the contact phone number
- Change the preferred language (optional)

Note: Preferred Language applies to the Portal enrolment only

5. Click **OK** 

| Ontario<br>eHealth Ontario                                                                                                    | ONE® ID<br>Identity & Access Management |
|----------------------------------------------------------------------------------------------------|-----------------------------------------|
| cyberSanté Ontario Home New Ren                                                                                                    | quest▼ MyProfile Help Links Logout      |
| Mrs. Rita Sinclair<br>Female, born Jan 1, 1970, legal name Rita Sinclair<br>rita.sinclair@tegthospital.on.ca (change)<br>123-456-1230 (change)<br>English (change)  | <b>★★★</b><br>Rudimentary Assurance     |
| Challenge<br>Questions     Documents     Professional<br>Designation     Enrolments       Add       No questions defined.                                           |                                         |
| This record is not yet complete. Please address the issues below before proceeding. <ul> <li>Service desk challenge questions have not yet been entered.</li> </ul> | Save Cancel                             |
|                                                                                                    | Acceptable Use Policy Privacy Statement |

#### **Challenge Questions**

 On the Challenge Questions tab, click Add

| Ontario<br>Health Ontario                                                                                                    | Ch   |
|----------------------------------------------------------------------------------------------------|------|
| cyberSanté Ontario Home New Request ▼ My Profile Help Links Logout                                                                         |      |
| Service Deck Challenge Questions                                                                                                    | 2. 8 |
| Service Desk chanenge Questions                                                                                                    | Г    |
| These challenge questions are used by the service desk to verify your identity if you require assistance with your account over the phone. |      |
| What city or town was your mother born in?                                                                                                 | C    |
| What year did you leave home?                                                                                                    |      |
| OK Cancel                                                                                                    |      |
|                                                                                                    | F    |
|                                                                                                    |      |
|                                                                                                    |      |
|                                                                                                    | Т    |
|                                                                                                    |      |
|                                                                                                    | e    |
| Acceptable Use Policy Privacy Statement                                                                                                    |      |

#### Challenge Questions

Select two (2) Service
 Desk Challenge Questions
 and enter the answers

Each question can only be selected once. The values entered for each answer must differ from the other.

3. Click **OK** 

| Ontario<br>Health Ontario<br>Periodic Strapt                                                                                                    | Identity & Access Management<br>Tome New Request + My Profile Help Links Logout |                                                                                       |
|----------------------------------------------------------------------------------------------------|---------------------------------------------------------------------------------|---------------------------------------------------------------------------------------|
| Mrs. Rita Sinclair         Female, born Jan 1, 1970, legal name Rita Sinclair         Image: sinclair@tegthospital.on.ca (change)         Image: sinclair@tegthospital.on.ca (change)         Image: sinclair@tegthospital.on.ca (change)         Image: sinclair@tegthospital.on.ca (change)         Image: sinclair@tegthospital.on.ca (change)         Image: sinclair@tegthospital.on.ca (change) | ★★★<br>Rudimentary Assurance                                                    |                                                                                       |
| Challenge<br>Questions       Documents       Professional<br>Designation       Enrolments         Change       Change       What city or town was your mother born in?       What year did you leave home?                                                                                                    | Answer<br>************************************                                  | The answers to the<br>Challenge Questions are<br>masked to keep them<br>confidential. |
| The record is now complete and may be saved.                                                                                                    | Save Cancel                                                                     |                                                                                       |

| ents for<br><mark>evel 1</mark><br>en met. |
|--------------------------------------------|
| er                                         |

| Ontario<br>Health Ontario                                                                                                    | Identity & Access Management                     | Prim |
|----------------------------------------------------------------------------------------------------|--------------------------------------------------|------|
| cyberSanté Ontario<br>Registrant                                                                                                    | Home New Request  ▼ My Profile Help Links Logout | 1. ( |
| Mrs. Rita Sinclair         Female, born Jan 1, 1970, legal name Rita Sinclair         Image: Sinclair@tegthospital.on.ca (change)         123-456-1230 (change)         English (change)                        | Rudimentary Assurance                            | l l  |
| Challenge<br>Questions       Documents       Professional<br>Designation       Enrolments         Add Employee Identifier       Add Primary Document       Add Document       No documents for this Individual. |                                                  |      |
| The record is now complete and may be saved.                                                                                                    | Save Cancel                                      |      |
|                                                                                                    | Acceptable Use Policy Privacy Statement          |      |

#### **Primary Identity Document**

On the Documents tab, click **Add Primary Document** 

| Ontario       Home       New Request -       My Profile       Help       Links       Logout | Pri | mary Identity Document                   |
|---------------------------------------------------------------------------------------------|-----|------------------------------------------|
| Identity Document *Document Type: Driver's License *Number: [554321                         | 2.  | Select the type of document              |
| Expiry Date: Jan v 01 v 2016                                                                | 3.  | Enter the document<br>number             |
|                                                                                             | 4.  | Enter the expiry date<br>(if applicable) |
| Acceptable Use Policy Privacy Statement                                                     | 5.  | Click <b>OK</b>                          |

Asterisk (\*) denotes required field.

| Ontario<br>Health Ontario                                                       |                           | Identity & Access Management            |
|---------------------------------------------------------------------------------|---------------------------|-----------------------------------------|
| cyberSanté Ontario                                                              | Home New Red              | quest 🕶 My Profile Help Links Logout    |
| Registrant                                                                      |                           |                                         |
| <b>Mrs. Rita Sinclair</b><br>Female, born Jan 1, 1970, legal name Rita Sinclair |                           | Rudimentary Assurance                   |
| 🖂 rita.sinclair@tegthospital.on.ca (change)                                     |                           |                                         |
| 🖀 123-456-1230 (change)                                                         |                           |                                         |
| English (change)                                                                |                           |                                         |
|                                                                                 |                           |                                         |
| Challenge Documents Professional Enrolments Designation                         |                           |                                         |
| Add Document                                                                    |                           |                                         |
| Document Type                                                                   | Verified By               | Verified On                             |
| Driver's License 🥡 📺 (change)                                                   | Pearl Shaw                | Nov 21, 2014                            |
| Document Type<br>Driver's License 🥡 📺 (change)                                  | Verified By<br>Pearl Shaw | Verified On<br>Nov 21, 2014             |
|                                                                                 |                           |                                         |
|                                                                                 |                           |                                         |
| The record is now complete and may be saved.                                    |                           | Save Cancel                             |
|                                                                                 |                           |                                         |
|                                                                                 |                           | Acceptable Use Policy Privacy Statement |

#### **Secondary Verification**

To enter a secondary verification, click
 Add Document

| dentity Docu                               | ment                                                                   |                    |                                |              |                 |     |        |     |
|--------------------------------------------|------------------------------------------------------------------------|--------------------|--------------------------------|--------------|-----------------|-----|--------|-----|
| *Document Type:<br>Number:<br>Expiry Date: | Supplementary Ide                                                      | entity Verificatio | חי                             |              |                 | Pho | to ID: |     |
| *Registration<br>Context:                  | Choose One<br>Choose One<br>Met registrant at re<br>Established profes | ecognized prac     | tice location<br>ship with use | for a minimu | um of 12 months |     |        |     |
|                                            |                                                                        |                    |                                |              |                 |     | OK Can | cel |
|                                            |                                                                        |                    |                                |              |                 |     |        |     |
|                                            |                                                                        |                    |                                |              |                 |     |        |     |

Asterisk (\*) denotes required field.

#### A) Supplemental Validation

 Select Supplementary Identity Verification as the document type

> Note: Document number, expiry date & Photo ID appear greyed out

- Select the contextual evidence used to support applicant's identity
- 4. Click **OK**

| With Ontario       Identity & Access Management         KyberSanté Ontario       Home       New Request +       My Profile       Help       Links       Logout | <ul> <li>B) Professional Designation</li> <li>2. Select</li> <li>Convert Presidentian</li> </ul> |
|----------------------------------------------------------------------------------------------------|--------------------------------------------------------------------------------------------------|
| *Document Type: Current Registration Document from the College of a Health Profession  Photo ID: Number: Expiry Date: OK Cancel                                | Document from the<br>College of a Health<br>Profession                                           |
| Acceptable Use Policy Privacy Statement                                                                                                    | 3. Click <b>OK</b>                                                                               |

Asterisk (\*) denotes required field.

| Ontario<br>eHealth Ontario<br>cyberSanté Ontario<br>Home Invitations • Search • New Reques                                                                                                    | st <del>v</del> My | Ident<br>V Profile | Ity & Access Ma<br>Help Links | anagement<br>Logout |
|----------------------------------------------------------------------------------------------------|--------------------|--------------------|-------------------------------|---------------------|
| Pocument Type:       Supplementary Identity Verification         Number:       Supplementary Identity Verification         Number:       Approved Alternative Registry         By Diagname       By Diagname         "Registration<br>Context:       By Diagname         NUBPER:       By Diagname         "Registration<br>Context:       By Diagname         NIB Photo Registration Card<br>Canadian Certificate of Birth Abroad       Canadian Certificate of Indian or Metis Status         Canadian Convention Refugee Determination Division Letter       Canadian Convention Refugee Determination Division Letter         Canadian Convention Refugee Determination Division Letter       Canadian Pasport         Canadian Student Authorization       Certificate issued by a government ministry or agency         Certificate issued by a government ministry or agency       Certificate of Naturalization         Chardian Police Force Identification Card       Canadian Student Authorization         Certificate of Canadian Citizenship       Certificate of Naturalization         Charge of Name Certificate       Citizenship Identification card issued by a foreign jurisdiction         Citizenship Identification card issued by a foreign jurisdiction       Citizenship Identification card issued by a foreign jurisdiction         Confirmation of Permanent Resident (IMM 5229)       Current Employee Card fform a Sponsoring Organization | E<br>ument         | Phot               | OK Ca                         | ncel                |
| Current Professional Association License/Membership Card<br>Current Registration Document from the College of a Health Profession<br>Driver's License                                                                                                    | 1                  | Use Polic          | <u>y</u> Privacy St           | atement             |
| Federal, Provincial, or Municipal Employee Card<br>Firearm Registration License                                                                                                    | -                  |                    |                               |                     |

# D C) Identity Document

- Select a second identity document (Primary or Secondary)
- Click the checkbox for Photo ID (if applicable)
- 4. Click **OK**

Asterisk (\*) denotes required field.

### **Step 3: Registering Organization Option**

| Bottom Strengt     Bottom Strengt     Mrs. Rita Sinclair   Termale, born Jan 1, 1970, legal name Rita Sinclair   Image: Transinclair@tegthospital.on.ca (change)   Image: Transinclair@tegthospital.on.ca (change)                                                                                                    |     | Ontario                                                                                                    |      |               | Ide          | DN<br>Intity & A |            |          |
|----------------------------------------------------------------------------------------------------|-----|----------------------------------------------------------------------------------------------------|------|---------------|--------------|------------------|------------|----------|
| Section   Professional   Occuments   Professional   Orgination   Professional   Orgination   Professional   Occuments   Professional   Occuments   Professional   Occuments   Professional   Occuments   Professional   Occuments   Professional   Occuments   Professional Occuments Occuments Occum                                                                                                    |     | cyberSanté Ontario                                                                                                    | Home | New Request - | My Profile   | Help             | Links      | Logout   |
| Provide norman 1, 1970, legal name Rita Sinclair     Image: Professional Challenge     Image: Professional Challenge     Ima                                                                                                    | Re  | egistrant                                                                                                    |      |               |              |                  | <b>*</b> * | <b>_</b> |
| Image: with a sinclair@degthospital.on.ca (change)   Image: 123-456-1230 (change)   Image: English (change)     Challenge: Documents   Outgestions   Professional   Drignation     Add Employee Identifier   Add Document   Add Document   Add Document   No documents for this individual.   The record is now complete and may be saved.                                                                                                    | Fe  | I <b>rs. Rita Sinciair</b><br>Imale, born Jan 1, 1970, legal name Rita Sinclair                                                                                                    |      |               | Ru           | dimentar         | y Assura   | nce      |
| Image: Top of the second second s |     | rita.sinclair@tegthospital.on.ca(change)                                                                                                    |      |               |              |                  |            |          |
| English (change)  Challenge Documents Professional Drignation  Add Employee Identifier Add Primary Document Add Document No documents for this individual.  The record is now complete and may be saved.                                                                                                    | 12  | 123-456-1230 (change)                                                                                                    |      |               |              |                  |            |          |
| Challenge<br>Questions Documents<br>Add Employee Identifier<br>Add Primary Document<br>Add Document<br>No documents for this individual.                                                                                                    | 201 | B English (change)                                                                                                    |      |               |              |                  |            |          |
| Challenge<br>Questions<br>Add Employee Identifier<br>Add Primary Document<br>Add Document<br>Add Document<br>No documents for this individual.                                                                                                    |     |                                                                                                    |      |               |              |                  |            |          |
| The record is now complete and may be saved.                                                                                                    |     | nallenge<br>Jestions       Documents       Professional<br>Declignation       Enrolments         Id Employee Identifier       Id       Id       Id       Id         Id Document       Id       Id       Id       Id       Id         Id Document       Id       Id       Id       Id       Id       Id         Id Document       Id       Id< |      |               |              |                  |            |          |
|                                                                                                    | Tł  | e record is now complete and may be saved.                                                                                                    |      |               |              | Save             | Canc       | el       |
| Acceptable Use Policy Privacy Statement                                                                                                    |     |                                                                                                    |      | Acce          | ptable Use P | olicy Pr         | ivacy Sta  | tement   |

#### **Employee Identifier**

Registering Organizations have an additional identity validation option:

 On the Documents tab, click Add Employee Identifier

## **Step 3: Registering Organization Option**

| Ontario<br>eHealth Ontario<br>cyberSante Ontario<br>Home Invitations - Search - New Request - My Profile Help Links Logout         | Employee Identifier                                                                                                    |
|----------------------------------------------------------------------------------------------------|----------------------------------------------------------------------------------------------------|
| Identity Document<br>*Document Type: Employee Identifier *<br>*Number:<br>Organization: Toronto East General Hospital<br>OK Cancel | <ol> <li>Enter the<br/>Identification Number<br/>(e.g. Health Service<br/>Provider ID or<br/>Professional License<br/>Number)</li> </ol> |
| Acceptable Use Policy Privacy Statement                                                                                            | <u>Note:</u> <b>Document Type</b> is<br>preset to "Employee<br>Identifier" & <b>Organization</b><br>is displayed                         |
| Asterisk (*) denotes required field.                                                                                               | 3. Click <b>OK</b>                                                                                                    |

### **Step 3: Registering Organization Option**

| Ontario<br>edealth Ontario                                                                     |                                                                              |                        | O          | ty & Acc | ess Mana         |        |
|------------------------------------------------------------------------------------------------|------------------------------------------------------------------------------|------------------------|------------|----------|------------------|--------|
| cyberSanté Ontario                                                                             | Home                                                                         | New Request - N        | Ay Profile | Help     | Links            | Logout |
| Registrant                                                                                     |                                                                              |                        |            |          |                  |        |
| Mrs. Rita Sinclair<br>Female, born Jan 1, 1970, legal name Rita Sinclair                       |                                                                              |                        |            | Medium   | 🚖 🚖 1<br>Assuran | ce     |
| 🖂 rita.sinclair@teghospital.on.ca (change)<br>📅 123-456-1230 (change)                          |                                                                              |                        |            |          |                  |        |
| English (ohange)                                                                               |                                                                              |                        |            |          |                  |        |
| Challenge Documents Professional Designation                                                   | Enrolments                                                                   |                        |            |          |                  |        |
| Add Document                                                                                   |                                                                              |                        |            |          |                  |        |
| Document Type                                                                                  | Verified By                                                                  | V                      | erified On |          |                  |        |
| Employee Identifier જ (change)                                                                 | Pearl Shaw                                                                   | De                     | ec 9, 2014 |          |                  |        |
|                                                                                                |                                                                              |                        |            |          |                  |        |
| This record is not yet complete. Please address the i     No professional designations were pr | issues below before proceeding.<br>rovided. Please add one or else select No | t Applicable in dropdo | wn.        | Save     | Cance            | H      |
|                                                                                                |                                                                              | Acceptable             | Use Polic  | v Priva  | acy State        | ment   |

#### **Employee Identifier**

4. The Documents tab displays the Document Type as "Employee Identifier"

The identifier number is sufficient to grant Assurance Level 2. There is no need to review additional documents.

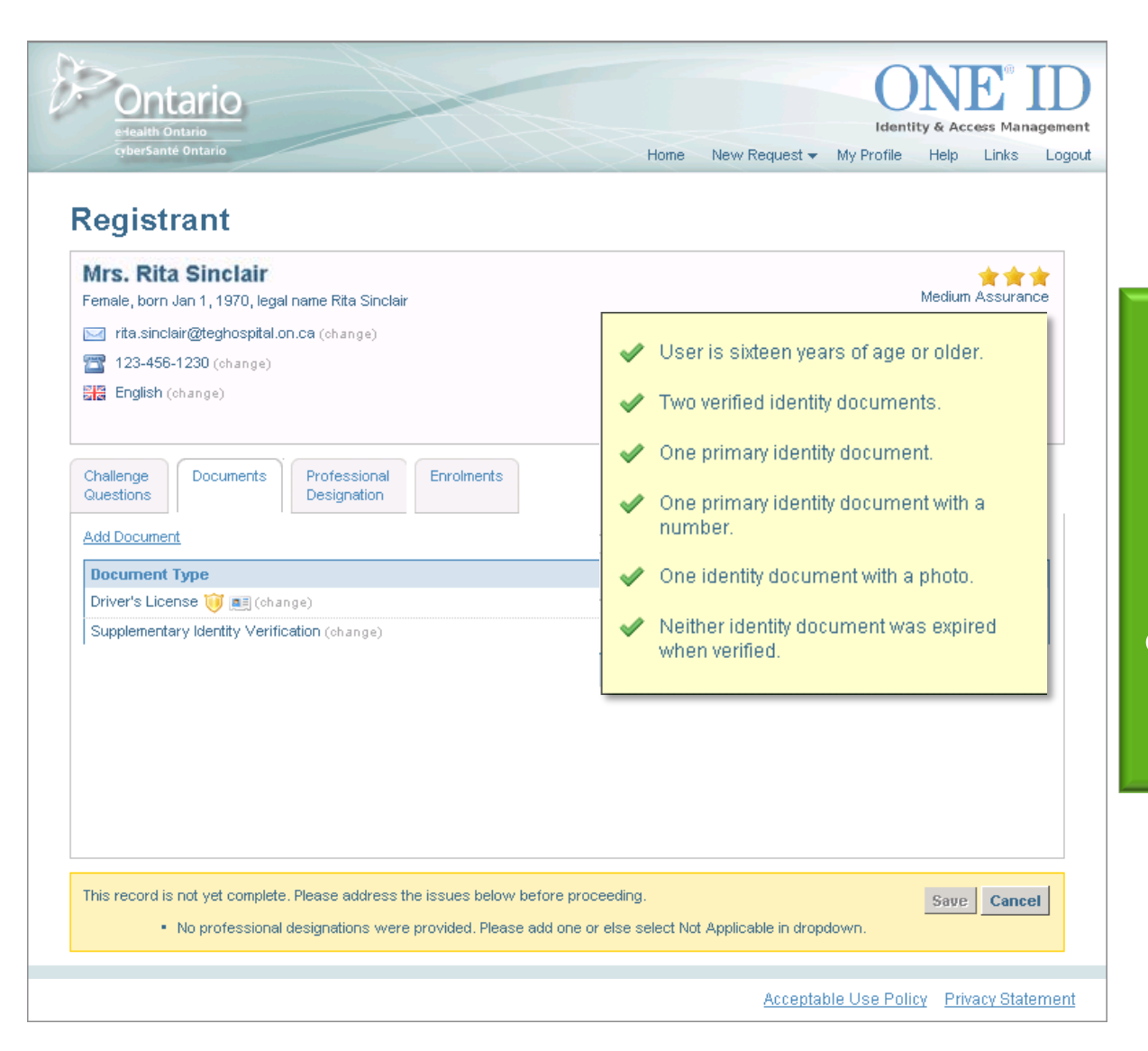

The requirements for Assurance Level 2 have now been met. However, Professional Designation details must be entered to complete the record.

| Ontario<br>etealth Ontario                                                                                                    | ONE <sup>®</sup> ID<br>Identity & Access Management | <b>Professional Designation</b>                                            |
|----------------------------------------------------------------------------------------------------|-----------------------------------------------------|----------------------------------------------------------------------------|
| CyberSanté Ontario       Home       New Request ▼       I         Registrant         Mrs. Rita Sinclair         Female, born Jan 1, 1970, legal name Rita Sinclair         Image: Transicelair@teghospital.on.ca (ohange)         Image: Transicelair@teghospital.on.ca (ohange)         Image: Tenglish (ohange) | My Profile Help Links Logout                        | <ol> <li>On the Professional<br/>Designation tab, click<br/>Add</li> </ol> |
| Challenge<br>Guestions Documents Professional Designation Enrolments<br>Add                                                                                                    |                                                     |                                                                            |
|                                                                                                    |                                                     |                                                                            |
| This record is not yet complete. Please address the issues below before proceeding. <ul> <li>No professional designations were provided. Please add one or else select Not Applicable in dropdo</li> </ul>                                                                                                    | Save Cancel                                         |                                                                            |
| Acceptable                                                                                                    | e Use Policy Privacy Statement                      |                                                                            |

| Ontario<br>erealeth Ontario                       | ONE® ID<br>Identity & Access Management         |
|---------------------------------------------------|-------------------------------------------------|
| cyberSanté Ontario                                | Home New Request - My Profile Help Links Logout |
| Professional Designation                          |                                                 |
| *Regulatory College: College of Nurses of Ontario |                                                 |
| *Registration Number: 12345678                    |                                                 |
|                                                   |                                                 |
|                                                   | OK Cancel                                       |

Asterisk (\*) denotes required field.

Professional Designations match against the Provider Registry. An error may be received if the number entered does not correspond with the registrant's name.

#### ID Professional Designation

2. Select the Regulatory College

> <u>Note:</u> If the registrant is not a licensed healthcare professional, select **Not Applicable**

- Enter the Registration Number (if applicable)
- 4. Click **OK**

| ł | Ontario<br>eriealth Ontario                                                                                                    | ONE® ID<br>Identity & Access Management         |                                       |
|---|----------------------------------------------------------------------------------------------------|-------------------------------------------------|---------------------------------------|
|   | cyberSanté Ontario                                                                                                    | Home New Request - My Profile Help Links Logout |                                       |
|   | Registrant<br>Rita Sinclair<br>Female, born Jan 1, 1970, legal name Rita Sinclair<br>rita.sinclair@teghospital.on.ca (change)<br>123-456-1230 (change)<br>English (change) | ★★★<br>Medium Assurance                         |                                       |
|   | Challenge<br>Questions     Documents     Professional<br>Designation     Enrolments       Add Enrolments or Roles                                                          |                                                 | The eHealthOntario                    |
|   | tin oment<br>tio- oo eHealthOntario.ca Portal                                                                                                    |                                                 | Portal enrolment is added by default. |
|   | The record is now complete and may be saved.                                                                                                    | Save Cancel                                     |                                       |
|   |                                                                                                    | Acceptable Use Policy Privacy Statement         |                                       |

**Enrolments** 

Roles

1. To add an enrolment,

tab, then click

click the Enrolments

Add Enrolments or

| Ontario<br>e-lealth Ontario<br>cyberSanté Ontario                                                                                                    | Identity & Access Management<br>Home New Request - My Profile Help Links Logout |
|----------------------------------------------------------------------------------------------------|---------------------------------------------------------------------------------|
| Registrant                                                                                                    |                                                                                 |
| Rita Sinclair         Female, born Jan 1, 1970, legal name Rita Sinclair         ☑ rita.sinclair@teghospital.on.ca (change)         ☑ 123-456-1230 (change)          English (change) | Medium Assurance                                                                |
| Challenge<br>Questions Documents Professional Enrolments Add Enrolments or Roles Enrolment                                                                                            | Status                                                                          |
|                                                                                                    |                                                                                 |
|                                                                                                    |                                                                                 |
| The record is now complete and may be saved.                                                                                                    | Save Cancel                                                                     |
|                                                                                                    | Acceptable Use Policy Privacy Statement                                         |

55

| Ontario<br>ertealith Ontario                                                                                                    | ONE <sup>®</sup> ID<br>Identity & Access Management | Er | nrolm          |
|----------------------------------------------------------------------------------------------------|-----------------------------------------------------|----|----------------|
| Add Enrolments or Roles                                                                                                    | Home New Request - My Profile Help Links Logout     | 2. | Click<br>besid |
| The registrant has been registered at a Medium level of assurance.<br>This registrant currently has no enrolments for the sponsor. |                                                     |    | servic         |
| Available Services                                                                                                    | Minimum LOA Required                                |    |                |
| Application_Owner                                                                                                    | Medium                                              | C  |                |
|                                                                                                    | Medium                                              | 3. | CIICK          |
|                                                                                                    | Medium                                              |    |                |
|                                                                                                    | Medium                                              |    |                |
| eHealth Services Portlets                                                                                                    | Medium                                              |    |                |
|                                                                                                    | Next >> Cancel                                      |    |                |
|                                                                                                    |                                                     |    |                |
|                                                                                                    |                                                     |    |                |
|                                                                                                    |                                                     |    |                |
|                                                                                                    |                                                     |    |                |
|                                                                                                    | Acceptable Use Policy Privacy Statement             |    |                |
|                                                                                                    |                                                     |    |                |

ents

- the checkbox e the desired ce(s)
- k Next

Note: A greyed out checkbox indicates enrolment(s) available to the organization, but not available for the LRA to enroll. If a user requires access to such service(s), submit a request to <u>Registration Agents</u> after completing the user's registration.

| Ontario<br>Health Ontario                                                                                                    | Enrolment Attributes                                                                |
|----------------------------------------------------------------------------------------------------|-------------------------------------------------------------------------------------|
| Add Enrolments or Roles                                                                                                    | The enrolment<br>attribute screen will<br>appear if an attribute<br>is required.    |
| DPV Usage Type *         Choose One         Administrative         Clerical         Ministry of Health and LTC Employee         Nurse         Pharmacist         Pharmacy Technician         Physician         Other | <ol> <li>Enter the attribute as<br/>required<br/>(e.g. Token code, role)</li> </ol> |
| Finish Cancel Acceptable Use Policy Privacy Statement                                                                                                    | 2. Click <b>Finish</b>                                                              |

Asterisk (\*) denotes required field.

| Ontario<br>erealth Ontario                                                                                                    | ONE <sup>®</sup> ID<br>Identity & Access Management | To save the record:  |
|----------------------------------------------------------------------------------------------------|-----------------------------------------------------|----------------------|
| cyberSanté Ontario<br>Registrant                                                                                                    | Home New Request 🕶 My Profile Help Links Logout     | 1. Click <b>Save</b> |
| <b>Rita Sinclair</b><br>Female, born Jan 1, 1970, legal name Rita Sinclair                                                                                                    | Medium Assurance                                    |                      |
| <ul> <li>rita.sinclair@teghospital.on.ca (change)</li> <li>123-456-1230 (change)</li> <li>English (change)</li> </ul>                                                                                                    |                                                     |                      |
| Challenge<br>Questions Documents Designation Enrolments                                                                                                    |                                                     |                      |
| Enrolment                                                                                                    | Status                                              |                      |
| <ul> <li>Image: Image: Im</li></ul> |                                                     |                      |
|                                                                                                    |                                                     |                      |
|                                                                                                    |                                                     |                      |
| The record is now complete and may be saved.                                                                                                    | Save                                                |                      |

| elseith Ontario       elseith Ontario         gebersante Ontario       Home       New Request •       My Profile       Help       Li       Logout         Registrant                                                                                                    | The registrant's<br>Login ID and                                                                              |
|----------------------------------------------------------------------------------------------------|----------------------------------------------------------------------------------------------------|
| <ul> <li>Successfully saved registrant. Login ID is RITA.SINCLAIR@ONEID.ON.CA and temporary password is R3qaK6Ue.</li> </ul> Rita.Sinclair (change) <ul> <li>RITA.SINCLAIR@ONEID.ON.CA</li> <li>Female, born Jan 1, 1970, legal name Rita Sinclair</li> <li>rita.sinclair@teghospital.on.ca (change)</li> <li>rita.sinclair@teghospital.on.ca (change)</li> <li>Rita.Sinclair@teghospital.on.ca (change)</li> <li>Rita.Sinclair@teghospital.on.ca (change)</li> <li>Rita.Sinclair@teghospital.on.ca (change)</li> <li>Rita.Sinclair@teghospital.con.ca (change)</li> <li>Rita.Sinclair@teghospital.con.ca (change)</li> <li>Ri</li></ul>                                                                                                    | temporary password<br>are displayed.                                                                          |
| Manage Enrolments and Roles ▼  Enrolment  Group  Brownet  Comparison  Status  Comparison  Status  Comparison  Status  Comparison  Status  Status Status  Status  Status Status Status Status Status Status Status Status Status Status Status Status Status Status Status Status Stat | Provide the Login ID and<br>temporary password to<br>the registrant.<br>These credentials are<br>required for |

**59** 

| Ontario<br>e-tealth Ontario<br>cyberSanté Ontario                                                 |                                            | Home New Requ            | Identity & Access Management |                                             |
|---------------------------------------------------------------------------------------------------|--------------------------------------------|--------------------------|------------------------------|---------------------------------------------|
| Registrant                                                                                        |                                            |                          |                              |                                             |
| Rita Sinclair (change)<br>RITA.SINCLAIR@ONED.ON.CA<br>Female, born Jan 1, 1970, legal name Rita : | Sinclair                                   |                          | Medium Assurance             |                                             |
| 🖂 rita.sinclair@teghospital.on.ca (chang                                                          | e)                                         |                          |                              |                                             |
| 📷 123-456-1230 (change)                                                                           |                                            |                          |                              |                                             |
| English (change)                                                                                  |                                            |                          |                              |                                             |
| A Pending Self-Complete                                                                           |                                            |                          |                              |                                             |
| Enrolments Challenge Documer<br>Questions Documer<br>Manage Enrolments and Roles -                | ts Professional Credentials<br>Designation | s Subsidiary<br>Accounts |                              | Click "+" beside an<br>enrolment to display |
| Enrolment                                                                                         |                                            | Status                   | LOA Overrid                  | • • • • • • •                               |
| ⊖- S DPV                                                                                          |                                            |                          | $\sim$                       | its attributes                              |
| - I Toronto East General Ho                                                                       | spital                                     | Active                   | No                           |                                             |
|                                                                                                   |                                            |                          |                              | le a status sponsoring                      |
| Attributes for DPV as sponsored by Tar                                                            | anta East Canaral Haspital                 |                          |                              | le.g. status, sponsoring                    |
| Attributes for DPV as sponsored by For                                                            | onto East General Hospital                 |                          |                              |                                             |
| Legal First Name                                                                                  | Bita                                       |                          |                              | organization                                |
| Logal Last Namo                                                                                   | Sinclair                                   |                          |                              |                                             |
| Legui Lust Hume                                                                                   | Other                                      |                          |                              |                                             |
| DPV Usage Type                                                                                    |                                            |                          |                              |                                             |

# ONE<sup>®</sup> Mail Direct Enrolments

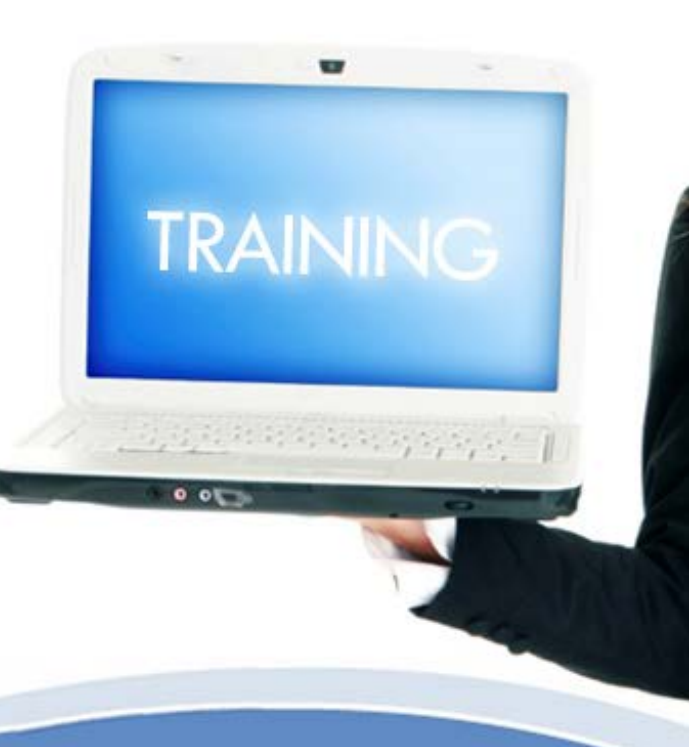

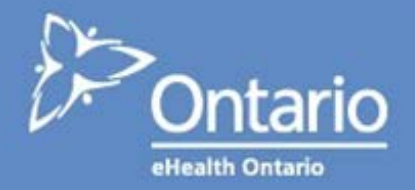

| Ontario                                                                                                    |        |            |        | Ide       | DN<br>entity & |                   |         |
|----------------------------------------------------------------------------------------------------|--------|------------|--------|-----------|----------------|-------------------|---------|
| cyberSanté Ontario                                                                                                    | Home   | New Reques | st 🔻   | My Profil | e He           | lp Links          | Logout  |
| Registrant                                                                                                    |        |            |        |           |                |                   |         |
| Rita Sinclair         Female, born Jan 1, 1970, legal name Rita Sinclair         ☑ rita.sinclair@teghospital.on.ca (change)         ☑ 123-456-1230 (change) |        |            |        |           | Med            | 🚖 🚖<br>ium Assura | ance    |
| Challenge Documents Professional Enrolments Questions Add Enrolments or Roles                                                                               |        |            |        |           |                |                   |         |
| Enrolment                                                                                                    | Status |            |        |           |                |                   |         |
| ⊡- 🏈 eHealthOntario.ca Portal                                                                                                    |        |            |        |           |                |                   |         |
| The record is now complete and may be saved.                                                                                                    |        |            |        |           | Sa             | ve Can            | cel     |
|                                                                                                    |        | Acce       | eptabl | e Use P   | olicy <u>F</u> | Privacy Sta       | atement |

#### TID Add ONE<sup>®</sup> Mail Direct

 Under the Enrolments tab, click Add Enrolments or Roles

| Ontario                                                                         |                                 |                          |          |             | Ide            | DN<br>antity & A | E <sup>®</sup> |               |
|---------------------------------------------------------------------------------|---------------------------------|--------------------------|----------|-------------|----------------|------------------|----------------|---------------|
| cyberSanté Ontario                                                              | Home                            | Invitations -            | Search - | New Request | My Profile     | Help             | Links          | Logout        |
| Add Enrolments or                                                               | Roles                           |                          |          |             |                |                  |                |               |
| The registrant has been registered at a This registrant currently has no enrolm | Medium level<br>ents for the sp | of assurance.<br>ionsor. |          |             |                |                  |                |               |
| Available Services Service                                                      |                                 |                          |          | M           | inimum LOA F   | Required         |                |               |
| One Mail Direct                                                                 |                                 |                          |          | M           | edium          |                  |                |               |
|                                                                                 |                                 |                          |          |             |                | Nevt             | Can            |               |
|                                                                                 |                                 |                          |          |             |                | - Hoxer          | Cum            |               |
|                                                                                 |                                 |                          |          |             |                |                  |                |               |
|                                                                                 |                                 |                          |          |             |                |                  |                |               |
|                                                                                 |                                 |                          |          | Act         | ceptable Use F | olicy P          | rivacy Sta     | <u>tement</u> |

#### Add ONE<sup>®</sup> Mail Direct

- Select the checkbox beside "One Mail Direct"
- 3. Click Next

Help Links Logout

Finish Cancel

Privacy Statement

able Use Policy

Invitations - Search - New Request - My Profile

**Enrolments and Credentials** 

Leave this field blank

Pharmacy Address Legve this field blank

Service

One Mail Direct

One Mail Direct Email Prefix \* rita.sinclair Pharmacy Name

#### Add ONE<sup>®</sup> Mail Direct

#### 4. Click Finish

The default email address is: firstname.lastname@one-mail.on.ca

 For example, the email prefix is pre-populated to *rita.sinclair*

If your organization is set up with a Vanity Domain (@yourorg.ca), you may request to change the email prefix to your organization's format.

The **Pharmacy Name & Pharmacy Address** fields are only modified by eHealth Ontario for Ministry Pharmacy accounts. LRAs should leave these fields blank.

Home

| >Ont                                         | ario                                             |                  | ~                           |                   |                        | ONE II<br>Identity & Access Management |
|----------------------------------------------|--------------------------------------------------|------------------|-----------------------------|-------------------|------------------------|----------------------------------------|
| OberSanté                                    | Ontario                                          |                  |                             |                   | Home New Requi         | est 🕶 My Profile Help Links Logo       |
| Registr                                      | ant                                              |                  |                             |                   |                        |                                        |
| Rita Sinc<br>RITA SINCLAIR<br>Female, born J | lair (change)<br>@ONED.ON.CA<br>an 1, 1970, lega | name Rita Sincle | sir .                       |                   |                        | Medium Assurance                       |
| rita sinclai                                 | ir@techosotal.c                                  | o co (change)    |                             |                   |                        |                                        |
| 173 450 4                                    | 220 (                                            |                  |                             |                   |                        |                                        |
| 120-900-1                                    | 230 (chunge)                                     |                  |                             |                   |                        |                                        |
| English (c)                                  | hange)                                           |                  |                             |                   |                        |                                        |
| A Pending S                                  | elf-Complete                                     |                  |                             |                   |                        |                                        |
| Enrolments                                   | Challenge<br>Questions                           | Documents        | Professional<br>Designation | Credentials       | Subsidiary<br>Accounts |                                        |
| Manage Enro                                  | iments and Role                                  | 5 <b>v</b>       |                             |                   |                        |                                        |
| Enrolment                                    | 5                                                |                  |                             |                   | Status                 | LOA Override                           |
| - 30NE                                       | EID Application                                  |                  |                             |                   |                        |                                        |
| D 10000                                      | e Mail Direct                                    |                  |                             |                   |                        |                                        |
| - B- 11                                      | Foronto East Ger                                 | eral Hospital    |                             |                   | Active                 | No                                     |
| - 4                                          | User (Mandal                                     | ary)             |                             |                   |                        |                                        |
| . Sette                                      | athOntario.ca P                                  | ortal            |                             |                   |                        |                                        |
| Attributes for Q                             | One Mail Direct a                                | s sponsored by 1 | foronto East Gener          | al Hospital       |                        |                                        |
| Attributes                                   | h.                                               |                  |                             | PALMA             |                        |                                        |
| Email Prefix                                 | 4                                                |                  | Rita Si                     | ciair             |                        |                                        |
| Prefix Duplic                                | ate Error                                        |                  |                             |                   |                        |                                        |
| One Mail Dire                                | ect Primary Ad                                   | dress            | Rita Sir                    | clair@ONE-Mail.on | a                      |                                        |
| Pharmacy Na                                  | ame                                              |                  |                             |                   |                        |                                        |
| Pharmacy A                                   | ddress                                           |                  |                             |                   |                        |                                        |
| Mail Box Stat                                | tus                                              |                  | Active                      |                   |                        |                                        |
| Mail Box Size                                | e                                                |                  |                             |                   |                        |                                        |
| Hide From G                                  | lobal Address                                    | Book             | 1                           |                   |                        |                                        |
|                                              | ant Company                                      | Larman .         | 1.000                       | Carl Carl Carl    |                        |                                        |

#### **Enrolment Attributes**

- 1. Click the Enrolments tab
- 2. Click **ONE**<sup>®</sup> Mail Direct
- 3. Click the Sponsoring Organization name to view ONE<sup>®</sup> Mail Direct attributes

| Ont                         | ario                                                                                                    |                    | ~                  |                                                                                                    |                            | Identity & Access Manage      |
|-----------------------------|----------------------------------------------------------------------------------------------------|--------------------|--------------------|----------------------------------------------------------------------------------------------------|----------------------------|-------------------------------|
| enberSante                  | Contario                                                                                                    |                    |                    |                                                                                                    | Home New Requ              | est 🕶 My Profile Help Links L |
| Registi                     | rant                                                                                                    |                    |                    |                                                                                                    |                            |                               |
| Rita Since<br>TA SINCLAR    | clair (change)<br>R@ONEID.ON.CA<br>Jan 1, 1970, lega                                                                                                    | l name Rita Sincla | ir -               |                                                                                                    |                            | Medium Assurance              |
| rita.sincle                 | vir@techospital.c                                                                                                    | n.ca (change)      |                    |                                                                                                    |                            |                               |
| 173.458                     | 1230 (chapter)                                                                                                    |                    |                    |                                                                                                    |                            |                               |
| The state                   | (counds)                                                                                                    |                    |                    |                                                                                                    |                            |                               |
| English (                   | change)                                                                                                    |                    |                    |                                                                                                    |                            |                               |
| Pending 1                   | Self-Complete                                                                                                    |                    |                    |                                                                                                    |                            |                               |
| inrolments                  | Chalenge                                                                                                    | Documents          | Professional       | Credentials                                                                                                    | Subsidiary                 |                               |
| No. Contractor              | Questions                                                                                                    | Sector Street      | Designation        | STORE AND A                                                                                                    | Accounts                   |                               |
|                             |                                                                                                    |                    |                    |                                                                                                    |                            |                               |
| Manage Enr                  | olments and Role                                                                                                    | 18. <b>*</b> .     |                    |                                                                                                    |                            |                               |
| Enrolmen                    | 6                                                                                                    |                    |                    |                                                                                                    | Status                     | LOA Override                  |
| @- 30N                      | EID Application                                                                                                    |                    |                    |                                                                                                    |                            |                               |
| ⊃ (90n                      | e Mail Direct                                                                                                    |                    |                    |                                                                                                    |                            |                               |
| - B- M                      | Toronto East Ger                                                                                                    | neral Hospital     |                    |                                                                                                    | Active                     | No                            |
| -                           | Diser (Mandat                                                                                                    | ory)               |                    |                                                                                                    |                            |                               |
| (#)- ( <b>3</b> 614         | ealthOntario.ca P                                                                                                    | ortal              |                    |                                                                                                    |                            |                               |
| dtributes for               | One Mail Direct a                                                                                                    | is sponsored by I  | foronto East Gener | al Hospital                                                                                                    |                            |                               |
| Email Profis                |                                                                                                    |                    | Eta Sir            | na contra de la contra de la<br>contra de la contra de la co |                            |                               |
| Prefix Dunli                | cate Error                                                                                                    |                    |                    |                                                                                                    |                            |                               |
| One Mail Dis                | ect Primary A                                                                                                    | ddress             | Droff              | v Changed to Pi                                                                                                    | to Sinclair1 duplicate evi | stad                          |
| Pharmacy N                  | lame                                                                                                    |                    | Preil              | A Ghanyeu to Ki                                                                                                    | ta.omciair i uupiicate exi | SIEU                          |
| Pharmacy A                  | Address                                                                                                    |                    |                    |                                                                                                    |                            |                               |
| Mail Box Sta                | tus                                                                                                    |                    | Actua              |                                                                                                    |                            |                               |
|                             | All the second second s |                    | 1011               |                                                                                                    |                            |                               |
| Mail Box Siz                | 96                                                                                                    |                    |                    |                                                                                                    |                            |                               |
| Mail Box Siz<br>Hide From C | ie<br>Global Address                                                                                                    | Book               |                    |                                                                                                    |                            |                               |

#### Prefix Duplicate Error

#### The Prefix Duplicate Error

occurs when the email prefix requested is already taken

<u>Note:</u> ONE<sup>®</sup> ID will add a numerical value after the prefix to make it unique (e.g. firstname.lastname1)

| From:              | registration.agents@ehealthontario.on.ca<br>[registration.agents@ehealthontario.on.ca] |
|--------------------|----------------------------------------------------------------------------------------|
| To:                | Sinclair, Rita                                                                         |
| Cc:                |                                                                                        |
| Subject:           | ONEMail Provisioning Email - Add User -                                                |
| Attachments:       |                                                                                        |
| W-11-              |                                                                                        |
| Helio,             | to your ONE Mail account!                                                              |
| Diesee es          | we this HDL (https://mail one-mail on ca) - it will allow you to access                |
| VOUR ONE           | Mail Direct email account using Outlook Web Access (OWA)                               |
| - You              | ur current mailbox size limit is 75 MB You will receive warning e-                     |
| mails as           | you reach closer to capacity.                                                          |
| - You              | ir attachment file size limit is 20 MB.                                                |
| - You              | ir password expires every 365 days.                                                    |
| Control Control of |                                                                                        |
| It is the          | e responsibility of each ONE Mail user to ensure that they understand                  |
| how to se          | ecurely use the service. For information on how to ensure that any                     |
| confident          | tial information you send will be secure, please visit the eHealth                     |
| Ontario W          | web site and review the training presentations available there.                        |
| Please do          | o not reply to this message. If you require further assistance or have                 |
| any quest          | tions or concerns regarding the service please contact the eHealth                     |
| Ontario S          | Service Desk at:                                                                       |
| Toll free          | e: 1-866-250-1554                                                                      |
| Email: se          | ervicedesk@ehealthontario.on.ca                                                        |
| Best Rega          | ards,                                                                                  |
| ONE Mail           | Team, eHealth Ontario The email was generated at: Mon Nov 03 13:30:17                  |
| EST 2014           |                                                                                        |
|                    |                                                                                        |

#### **Confirmation Emails**

- Confirmation email is sent to the user's email address saved in the ONE<sup>®</sup> ID preferences
- Confirmation email is also sent to the new ONE<sup>®</sup> Mail Direct email address

A **generic account** is an email address that has a non-specific prefix format, such as info@, admin@, or support@.

In order to receive a generic email account:

- The account owner <u>must</u> be registered in ONE<sup>®</sup> ID and enrolled into ONE<sup>®</sup> Mail
- The email can only be attributed to one (1) person as the custodian of the account

Generic accounts are not currently available via the LRA Online System.

To request a generic account, please refer to the: ONE<sup>®</sup> ID Local Registration Authority Procedures Manual

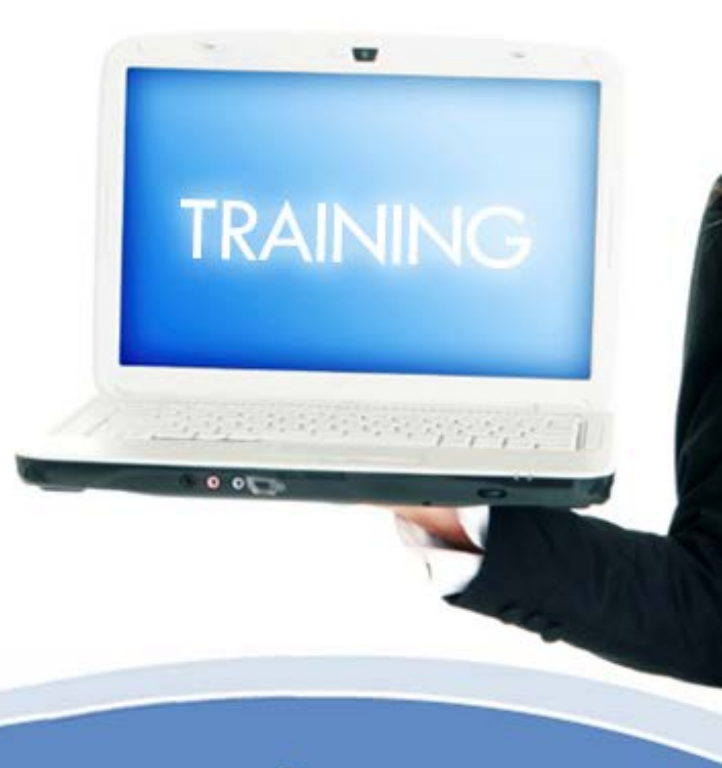

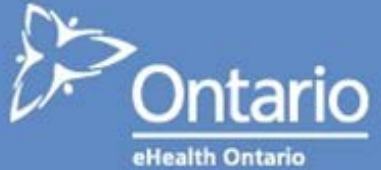

#### **Overview: Registrant Modification**

Verification & Sponsorship

1.

Select the date verification was performed **Identify Individual** 

2.

Search for the registrant whose account will be modified. **Registrant Profile** 

3.

Modify:

- Preferences
- Service Desk
   Challenge Questions
- Identity Document(s)
- Professional Designation(s)

#### Modify an Individual

| Ontario<br>e-fealth Ontario<br>cyberSanté Ontario                                                                                                    | Home New Request  My Profile Help Links Lo                                                                                                    | To begin:                                                                       |
|----------------------------------------------------------------------------------------------------|----------------------------------------------------------------------------------------------------|---------------------------------------------------------------------------------|
| Home<br>Welcome to the ONE ID Identity and Access Management Sy<br>and enrolment requests. Please use the menus above to be<br>ATTENTION: A new registration option, Supplemental Identiti-<br>circumstances, this option may be used in lieu of a Secondar<br>www.eheaithontario.ca/ra, for more details. | Individual<br>stem. As a Local Registration Authority, you can use the system to process registration<br>in.<br>/ Validation, is available within the Documents drop down list. Under approved<br>ry Identity Document. Please visit the Registration Community Site, | <ol> <li>On the Home screen,<br/>click New Request an<br/>Individual</li> </ol> |
| Pending Status (You will be notified via e-mail when the dashboard is updated)                                                                                                    | Successful Status<br>(in the last 7 days)                                                                                                    |                                                                                 |
| <u>Rita Sinclair</u>                                                                                                    | No Records Found                                                                                                    |                                                                                 |
|                                                                                                    | Acceptable Use Policy Privacy Stateme                                                                                                    | nt.                                                                             |

click New Request and

## **Step 1: Verification & Sponsorship**

#### Verification and Sponsorship

Please select the person that verified the individual's identity and the organization that is sponsoring the change.

| Identity Verified By: LRA  Verified On: Dec  01  2014 | 4                               |                                             | 1 |
|-------------------------------------------------------|---------------------------------|---------------------------------------------|---|
| Registration Agent                                    |                                 | Selected: Pearl Shaw                        | ~ |
| earl Shaw                                             | PEARL.SHAW@ONEID.ON.CA          |                                             | 2 |
|                                                       |                                 |                                             |   |
|                                                       |                                 |                                             |   |
|                                                       |                                 |                                             |   |
|                                                       |                                 |                                             |   |
|                                                       |                                 |                                             |   |
|                                                       |                                 |                                             |   |
| Authorization for this request was rec                | eived from a recognized sponsor |                                             |   |
| Sponsoring Organization                               |                                 | Selected: The Toronto East General Hospital |   |
| The Toronto East General Hospital                     |                                 |                                             |   |
|                                                       |                                 |                                             |   |
|                                                       |                                 |                                             |   |
|                                                       |                                 |                                             | 3 |
|                                                       |                                 |                                             |   |
|                                                       |                                 |                                             |   |
|                                                       |                                 |                                             |   |
| Available Services                                    |                                 |                                             |   |
| Application_Owner                                     |                                 |                                             |   |
| DPV                                                   |                                 |                                             |   |
| eHealth Services Portlets                             |                                 |                                             | 4 |
| EMPI                                                  |                                 |                                             |   |
| EINLD                                                 |                                 |                                             |   |
| Enterprise Reporting                                  |                                 |                                             |   |
|                                                       |                                 |                                             |   |
|                                                       |                                 | Next >> Cancel                              | 5 |

#### Verification/Sponsorship

- 1. Capture date verified
  - Check the **Authorization** box

Note: Check the box only if a service or role must be added, modified, suspended, reinstated or revoked

- 3. Select the organization that is sponsoring the individual's enrolment
- Ensure the service is available
- 5. Click **Next**
| Ontario                                                                                                 | ONE ID                                                                                                    | lde        | ntify the Individual                            |
|----------------------------------------------------------------------------------------------------|----------------------------------------------------------------------------------------------------|------------|-------------------------------------------------|
| Identify Individual Jase the Login ID or Regulatory College to search for an existing registrant. If yo | Home New Request + My Profile Help Links Logout<br>u don't have this information, please enter the individual's identity | The<br>sec | ere are three ways to<br>urch an existing user: |
| - Provide Existing ONE ID Login ID                                                                      | Provide Identity Information<br>Title:                                                                                   | A)         | Login ID                                        |
| Provide Regulatory College Information     Regulatory     College:                                      | *Last Name:<br>'Last Name:<br>'Legal First Name:<br>'Legal Last Name:                                                    | B)         | Professional<br>Designation                     |
| Registration B<br>Number: Search                                                                        | 'Gender: Choose One ▼<br>'Date of Birth: ▼ ▼<br>Search                                                                   | C)         | Identity Information                            |
| Search Results  To add a new registrant, you must begin by performing a search for example.             | kisting individuals.                                                                                                    |            |                                                 |
|                                                                                                    | New Registration Modify Registration Cancel                                                                              |            |                                                 |
|                                                                                                    | Acceptable Use Policy Privacy Statement                                                                                  |            |                                                 |

| cyberSanté Ontario  Identify Individual Use the Login ID or Regulatory College to search for an existing registrant. If you dor information in the fields to the right.          | Home New Request - My Profile Help Links Logout                                                                                                    | To<br>ON        | sec<br>1E <sup>(</sup> |
|----------------------------------------------------------------------------------------------------|----------------------------------------------------------------------------------------------------|-----------------|------------------------|
| Provide Existing ONE ID Login ID<br>Login ID: RITA.SINCLAIR@ONEID.ON.CA<br>Provide Regulatory College Information<br>Regulatory<br>College:<br>Registration<br>Number:<br>Search | Provide Identity Information<br>Title:<br>*First Name:<br>Middle Names:<br>*Last Name:<br>*Legal First Name:<br>*Legal Last Name:<br>*Gender: Choose One<br>*Date of Birth:<br>Search | Loç<br>1.<br>2. | jin<br>E<br>C          |
| Search Results  To add a new registrant, you must begin by performing a search for existing                                                                                      | g individuals.           New Registration         Modify Registration         Cancel           Acceptable Use Policy         Privacy Statement                                        |                 |                        |

A) Search by Login ID

To search an existing ONE<sup>®</sup> ID user by their Login ID:

- 1. Enter Login ID
- 2. Click Search

Asterisk (\*) denotes required field.

| <b>Sentify Individual</b><br>e the Login ID or Regulatory College to search for an existi<br>ormation in the fields to the right.                                | ng registrant. If you don't have this information, please enter the individual's identity                                                                                           | To se<br>ONE |
|----------------------------------------------------------------------------------------------------|----------------------------------------------------------------------------------------------------|--------------|
| Provide Existing ONE ID Login ID Login ID: Provide Regulatory College Information Regulatory College of Nurses of Ontario College: Registration 12345678 Number: | Search     Search     Title:     *First Name:   *Last Name:     *Legal First Name:     *Legal Last Name:   *Gender:   Choose One     *Date of Birth:     *Date of Birth:     Search | Prof         |
| Search Results                                                                                                    |                                                                                                    |              |

### B) Search by Professional Designation

To search an existing ONE<sup>®</sup> ID user by their Professional Designation:

. A) Select Regulatory College

B) Enter

**Registration Number** 

2. Click **Search** 

Asterisk (\*) denotes required field.

<u>Note:</u> A licensed professional may exist in ONE ID without their professional designation information captured in the system. If the Professional Designation search does not return a result for the user, proceed to the identity information search.

| dentify Individual<br>se the Login ID or Regulatory College to search for an existing registrant. If you do<br>formation in the fields to the right.              | n't have this information, please enter the individual's identity                                                                                                    |
|----------------------------------------------------------------------------------------------------|----------------------------------------------------------------------------------------------------|
| Provide Existing ONE ID Login ID<br>Login ID:<br>Provide Regulatory College Information<br>Regulatory Choose One<br>College:<br>Registration<br>Number:<br>Search | Provide Identity Information<br>Title: Mrs.<br>*First Name: Rita<br>Middle Names:<br>*Last Name: Sinclai<br>*Legal First Name: Rita<br>*Legal Last Name: Sinclai<br>*Gender: Female<br>*Date of Birth: Jan V 01 V 1970<br>Search |
| Search Results ① To add a new registrant, you must begin by performing a search for existin                                                                       | g individuals.                                                                                                    |

C) Search by Identity Information

To search an existing ONE<sup>®</sup> ID user within your organization by their identity information:

- 1. Enter the individual's:
  - First & Last Name

Note: Legal First and Last Name will self-populate

- Gender
- Date of Birth
- 2. Click Search

Asterisk (\*) denotes required field.

| Ontario<br>e-tealth Ontario<br>cybersanté Ontario                                                                                                    | Identity & Access Management<br>Home New Request - My Profile Help Links Logout                                                                                                    | C) Search by Identity<br>Information                             |
|----------------------------------------------------------------------------------------------------|----------------------------------------------------------------------------------------------------|------------------------------------------------------------------|
| IGENTITY INCIVICUAL         Use the Login ID or Regulatory College to search for an existing registromation in the fields to the right.         Provide Existing ONE ID Login ID         Login ID:         Provide Regulatory College Information         Regulatory         Choose One         College:         Registration         Number:                                                                                                    | search Provide Identity Information<br>Title: Mrs.<br>*First Name: Rita<br>Middle Names:<br>*Last Name: Sinclai<br>*Legal Last Name: Sinclai<br>*Cegal Content Rita<br>*Legal Last Name: Sinclai<br>*Cegal Content Rita<br>*Legal Last Name: Sinclai<br>*Cegal Content Rita<br>*Legal Last Name: Sinclai<br>*Cegal Content Rita<br>*Cegal Content Rita<br>*Cega | lf a potential match<br>exists, a warning<br>message will appear |
| Search Results          Image: Search Results         Image: Search Results | eck the inputs. Double Checked  New Registration Modify Registration Cancel  Acceptable Use Policy Privacy Statement                                                                                                    | STOP<br>Before proceeding, verify<br>that the information        |
| sterisk (*) denotes required field.                                                                                                    |                                                                                                    | entered is correct.                                              |

Asterisk (\*) denotes required field.

| Ontario       Lidentity & Access I         cyberSanté Ontario       Home       New Request +       My Profile       Help       Line                                                                                                    | Management<br>Iks Logout | ) Se<br>In                |
|----------------------------------------------------------------------------------------------------|--------------------------|---------------------------|
| Beentify Individual         Use the Login ID or Regulatory College to search for an existing registrant. If you don't have this information, please enter the individual's ident information in the fields to the right.            Provide Existing ONE ID Login ID             Login ID:             Provide Regulatory College Information             Provide Regulatory College Information             Registration             Number:             Search              Bearch              Provide Regulatory College Information             Registration             Number:             Search | ity If<br>ccc<br>3<br>ch | the<br>orre<br>. C<br>. C |
| Search Results            No matching results.             Potential matching individuals exist, please double check the inputs.             New Registration             Acceptable Use Policy             Privacy S                                                                                                    | ancel<br>Statement       |                           |

### C) Search by Identity Information

If the information entered is correct:

- Click the Double Checked box
- 4. Click **New Registrant** to create a new user

Asterisk (\*) denotes required field.

| Image: Description of the cost of the cost of the cost of the cost of the cost of the right.         Image: Description of the cost of the cost of the co | <ul><li>If the information enter incorrect:</li><li>3. Correct the field(s)</li><li>4. Click Search</li></ul> |
|----------------------------------------------------------------------------------------------------|----------------------------------------------------------------------------------------------------|
| Search Results  To add a new registrant, you must begin by performing a search for existing individuals.  New Registration Modify Registration Cancel  Acceptable Use Policy Privacy Statement                                                                                                    |                                                                                                    |

Asterisk (\*) denotes required field.

information entered is

| Ontario<br>esado Ontario<br>oberSante Ontario                                                                                                    | Identity & Access Management<br>Home New Request + My Profile Help Links Logout                                                                                                    | C) Search Identity<br>Information                                                                                 |
|----------------------------------------------------------------------------------------------------|----------------------------------------------------------------------------------------------------|----------------------------------------------------------------------------------------------------|
| dentify Individual se the Login ID or Regulatory College to search for an existing re- formation in the fields to the right.  Provide Existing ONE ID Login ID Login ID: Provide Regulatory College Information Regulatory College: Registration Number: | Search  Provide identity information  Fitte:  First Name:  Legal First Name:  Legal First Name:  Conclair  Legal Last Name:  Sinclair  Legal Last Name:  Sinclair  Legal L | If the identity<br>information entered<br>matches a ONE ID use<br>in your organization,<br>the result will appear |
| Search Results<br>Name Login 10                                                                                                    | Contact Info Reg. College Status' Account                                                                                                    | 5. Select user                                                                                                    |
| RTA SINCLAR@ONED ON CA     Legend: Active A Pending Self-Complete                                                                                                    | rta sinclair@teghospital.on NA 🔔                                                                                                    | 6. Click <b>Modify</b><br>Registration                                                                            |

### **Step 3: Registrant Profile**

| t <b>ita Sinclair</b> <sub>(change)</sub><br>TA.SINCLAIR@ONEID.ON.CA<br>male, born Jan 1, 1970, legal name Rita Sinc | lair                        |             |                        | Medi | <b>★★★</b><br>um Assurance |
|----------------------------------------------------------------------------------------------------|-----------------------------|-------------|------------------------|------|----------------------------|
| 🛿 rita.sinclair@teghospital.on.cs (change)                                                                           |                             |             |                        |      |                            |
| 123-456-1230 (change)                                                                                                |                             |             |                        |      |                            |
| ∰ Englist <mark>( (change))</mark><br>∑ Pending Self-Complete                                                        |                             |             |                        |      |                            |
| Challenge Documents Questions                                                                                        | Professional<br>Designation | Credentials | Subsidiary<br>Accounts |      |                            |
| Manage Enrolments and Roles                                                                                          |                             |             | Statue                 | <br> |                            |
| ∲- ŷDPV                                                                                                    |                             |             | Julius                 |      |                            |
| 吏 🌍 eHealthOntario.ca Portal                                                                                         |                             |             |                        |      |                            |

### **Registrant Profile**

The following registrant details can be modified:

- Contact information
- Preferred language
- Enrolments
- Challenge Questions
- Identity Documents
- Professional Designation

Refer to the ONE<sup>®</sup> ID Local Registration Authority User Guide for full details.

### **Step 3: Modify Enrolments**

| e-lealth Ontario                                                                                 |                  |                             |             |                        |           | Identi     | ity & Acc | ess Mana | geme |
|--------------------------------------------------------------------------------------------------|------------------|-----------------------------|-------------|------------------------|-----------|------------|-----------|----------|------|
| cyberSanté Ontario                                                                               |                  |                             | $\times$    | Home New               | Request - | My Profile | Help      | Links    | Log  |
| legistrant                                                                                       |                  |                             |             |                        |           |            |           |          |      |
| <b>Rita Sinclair</b> (change)<br>RITA.SINCLAIR@ONEID.ON.CA<br>Female, born Jan 1, 1970, legal na | me Rita Sinclair |                             |             |                        |           |            | Medium    | Assuranc | e    |
| 🖂 rita.sinclair@teghospital.on.c                                                                 | a (change)       |                             |             |                        |           |            |           |          |      |
| 🚰 123-456-1230 (change)                                                                          |                  |                             |             |                        |           |            |           |          |      |
| English (change)                                                                                 |                  |                             |             |                        |           |            |           |          |      |
| A Pending Self-Complete                                                                          |                  |                             |             |                        |           |            |           |          |      |
| Enrolments Challenge Questions                                                                   |                  | Professional<br>Designation | Credentials | Subsidiary<br>Accounts |           |            |           |          |      |
| Add Eprolments or Roles                                                                          | ۲ –              |                             |             | Status                 |           |            |           |          |      |
| Revoke Enrolments                                                                                |                  |                             |             | otatao                 |           |            |           |          |      |
| Delete Roles                                                                                     |                  |                             |             |                        |           |            |           |          |      |
| Suspend Enrolments                                                                               |                  |                             |             |                        |           |            |           |          |      |
| Reinstate Enrolments                                                                             |                  |                             |             |                        |           |            |           |          |      |
| realized and annothed                                                                            |                  |                             |             |                        |           |            |           |          |      |

#### D Enrolment Management

- 1. Click Manage Enrolments and Roles
- 2. Modify an enrolment or role as requested
- 3. For enrolments that cannot be managed online (i.e. ONE <sup>®</sup> Mail Direct), submit a request to eHealth Ontario

Refer to the ONE<sup>®</sup> ID Local Registration Authority User Guide for full details.

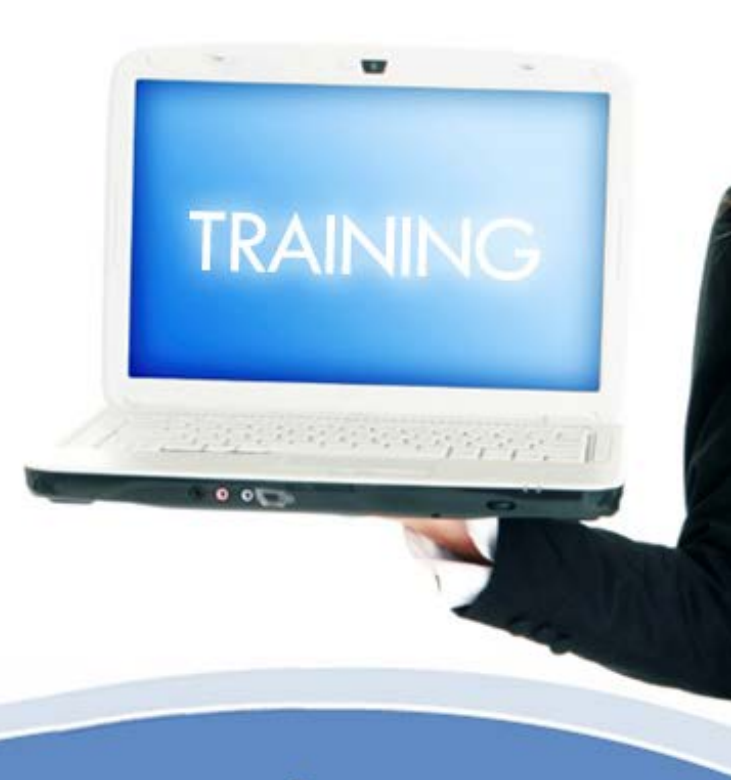

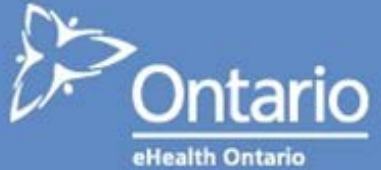

## Self-Management

| Ontario<br>e-lealth Ontario<br>cyberSanté Ontario                                                                                                    | Identity & Access Management         Home       New Request         My Profile       Help       Links       Logout                                                                                                    | To begin:                                                           |
|----------------------------------------------------------------------------------------------------|----------------------------------------------------------------------------------------------------|---------------------------------------------------------------------|
| Home<br>Welcome to the ONE ID Identity and Access Management<br>and enrolment requests. Please use the menus above the<br>ATTENTION: A new registration option, Supplemental Id<br>circumstances, this option may be used in lieu of a Sec<br>www.ehealthontario.ca/ra, for more details. | nt System. As a Local Registration Authority, you can use the system to process registration<br>o begin.<br>dentity Validation, is available within the Documents drop down list. Under approved<br>condary Identity Document. Please visit the Registration Community Site, | <ol> <li>On the Home screen,<br/>click <b>My Profile</b></li> </ol> |
| Over Status Dashboard.         Pending Status         (You will be notified via e-mail<br>when the dashboard is updated)         No Records Found                                                                                                    | Successful Status<br>(in the last 7 days)<br>Rita Sinclair                                                                                                    |                                                                     |
|                                                                                                    |                                                                                                    |                                                                     |
|                                                                                                    | Acceptable Use Policy Privacy Statement                                                                                                    |                                                                     |

## Self-Management

| ONE ID<br>Identity & Access Management                                                                                                    |
|----------------------------------------------------------------------------------------------------|
| 1. Change your preferences                                                                                                    |
| Medium Assurance 2. Change your password                                                                                                    |
| Your password will expire in 348 days.<br>Change Password<br>Change Password<br>Change Password<br>Questions                                                                 |
| Professional Credentials Subsidiary<br>Accounts<br>Status<br>4. View your Level of                                                                                           |
| Assurance                                                                                                    |
|                                                                                                    |
|                                                                                                    |
| Your password will expire in 348 days   Your password will expire in 348 days   Your password   Credentials   Subsidiary   Accounts   Status 4. View your Level of Assurance |

### **Self-Management**

| My Profile         Mrs. Pearl Anne Shaw         PEARL SHAW@ONED. ON.CA         Female, born Jan 1, 1970, legal name Pearl Shaw         Image: Pearl.shaw@testera.ca (change)         Your password will expire in 348 days.         Change Password         Image: Password         Image: Password                                                                                                    | Ontario<br>e-lealth Ontario<br>cyberSanté Ontario                                                                              | Identity & Access Manageme<br>Home New Request - My Profile Help Links Logo |
|----------------------------------------------------------------------------------------------------|----------------------------------------------------------------------------------------------------|-----------------------------------------------------------------------------|
| Fenale, born Jan 1, 1970, legal name Pearl Shaw         Image: pearl.shaw@testera.ca (ohange)         Your password will expire in 348 days.         Change Password         Ital: 23-456-1230 (ohange)         English (ohange)         English (ohange)         Challenge         Documents         Questions         Documents         Challenge         ONE ID Application         Image: Portal                                                                                                    | My Profile<br>Mrs. Pearl Anne Shaw<br>PEARL SHAW@ONED.ON.CA                                                                    | ★★★<br>Medium Assurance                                                     |
| Enrolments       Challenge<br>Questions       Documents       Professional<br>Designation       Subsidiary<br>Accounts         Enrolment       Status         Image: Construction       Status         Image: Construction       Status                                                                                                    | Female, born Jan 1, 1970, legal name Pearl Shaw<br>pearl.shaw@testera.ca (ohange)<br>123-456-1230 (ohange)<br>English (ohange) | Your password will expire in 348 days.<br><u>Change Password</u>            |
| Enrolment     Status       Image: Constraint of the second second | Enrolments Challenge Documents Professional Designation Credent                                                                | ials Subsidiary<br>Accounts                                                 |
|                                                                                                    | Enrolment                                                                                                    | Status                                                                      |
|                                                                                                    |                                                                                                    |                                                                             |
|                                                                                                    |                                                                                                    |                                                                             |

#### **My Profile**

To modify the following, you must meet with another LRA to validate and update your information into the ONE<sup>®</sup> ID system:

- 1. Legal Name
- 2. Enrolments
- 3. Identity Documents
- 4. Professional Designation

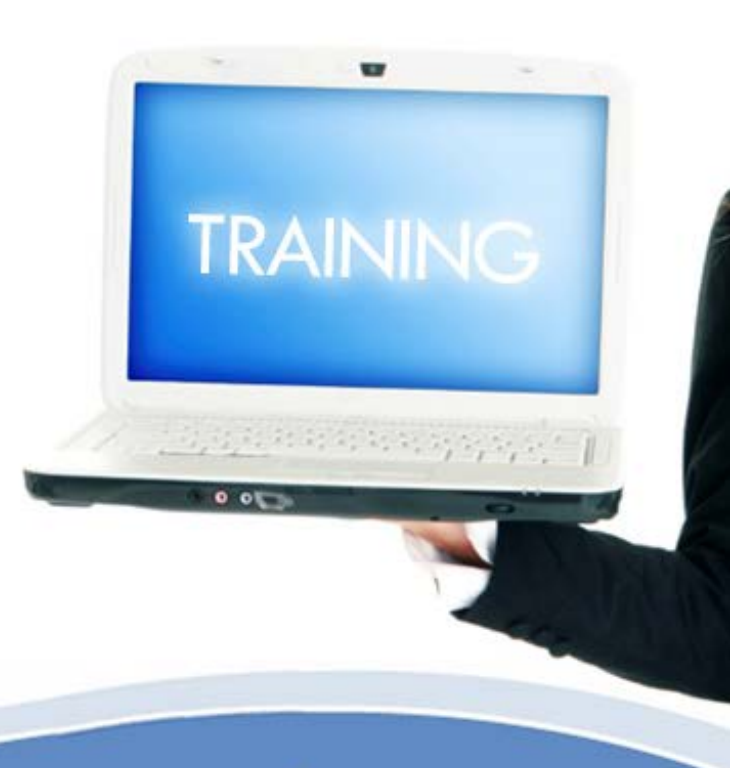

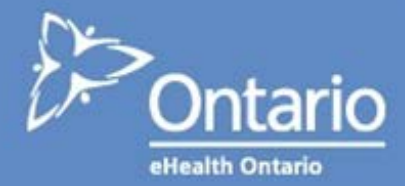

## **Get Support**

- 1. Registration Community Site
- The Registration Community (<u>www.ehealthontario.on.ca/one-id-</u> <u>lra</u>) is a site exclusive to all Local Registration Authorities.
- It provides a central location for all registration-related documents (e.g. procedures manual, FAQs, registrant reference guide).

#### 2. Require Assistance

- Call eHealth Ontario at 1-866-250-1554
  - Option 1 for Technical Support
  - Option 2 for Registration Support

### **Next Steps & Questions**

#### **Next Steps**

#### Review:

- <u>Registration Community Site</u>
- ONE<sup>®</sup> ID Local Registration Authority <u>Procedures Manual</u>
- ONE<sup>®</sup> ID Local Registration Authority
   <u>User Guide</u>

### **Questions?**

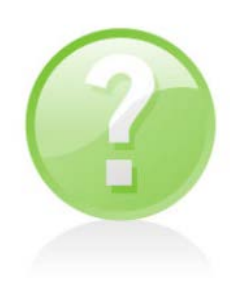

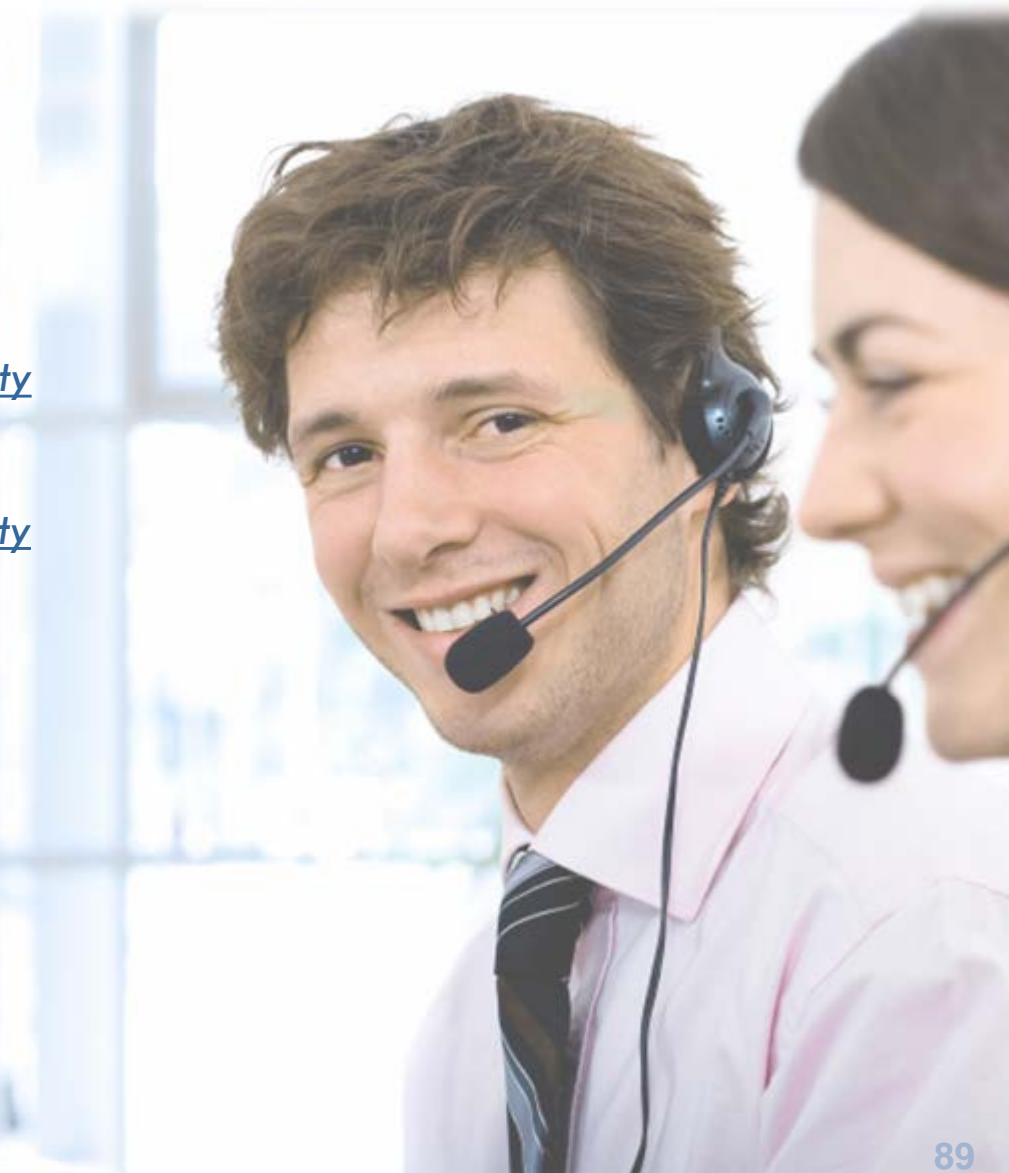